## Dell<sup>™</sup> Vostro<sup>™</sup> 1720 Manual Servis

Mengerjakan Komputer Anda Menambah dan Mengganti Komponen Spesifikasi Diagnostik Pemasangan Sistem

## Catatan, Perhatian, dan Peringatan

💋 CATATAN: CATATAN menunjukkan informasi penting yang membantu Anda untuk menggunakan komputer dengan lebih baik.

🛆 PERHATIAN: PERHATIAN menunjukkan kemungkinan kerusakan pada perangkat keras atau hilangnya data jika petunjuk tidak diikuti.

A PERINGATAN: PERINGATAN menunjukkan kemungkinan kerusakan barang, cedera tubuh, atau kematian.

Jika Anda membeli sebuah komputer Dell™ Seri n, setiap rujukan pada dokumen ini ke sistem operasi Microsoft<sup>®</sup> Windows<sup>®</sup> tidak berlaku.

#### Informasi dalam dokumen ini dapat berubah tanpa pemberitahuan. © 2009 Dell Inc. Semua hak dilindungi undang-undang.

Dilarang keras memperbanyak materi ini dengan cara apa pun tanpa izin tertulis dari Dell Inc.

Merek dagang yang digunakan dalam dokumen ini: Dell, logo DELL, Vostro, TravelLite, Wi-Fi Catcher, dan ExpressCharge, adalah merek dagang Dell Inc.: Intel, Pentium, Celeron dan Core adalah merek dagang terdaftar Intel Corporation; Bluetooth adalah merek dagang terdaftar yang dimiliki oleh Bluetooth SIG, Inc. dan digunakan berdasarkan lisensi oleh Dell: TouchStrip adalah merek dagang Zvetco Biometrics, LLC: Blu-ray Disc adalah merek dagang du-ray Disc Asociation; Microsoft, Windows, Vista, dan Windows Vista, tombol mulai merupakan merek dagang atau merek dagang yang terdaftar Microsoft Corporation di Amerika Serikat dan/atau negara lain.

Merek dagang dan nama dagang lain mungkin digunakan dalam dokumen ini untuk merujuk ke pihak lain yang memiliki hak kekayaan intelektual atas merek dan nama produk mereka. Dell Inc. menyangkal adanya kepentingan kepemilikan apa pun atas merek dagang dan nama dagang selain miliknya sendiri.

Mei 2009 Rev. A00

### Pemasangan Sistem Dell™ Vostro™ 1720 Manual Servis

- <u>Masuk ke Pemasangan Sistem</u>
   <u><F12> Menu</u>

## Masuk ke Pemasangan Sistem

Tekan <F2> untuk memasuki Pemasangan Sistem dan melakukan perubahan pada pengaturan ditentukan-pengguna. Jika Anda menghadapi masalah memasuki Pemasangan gunakan tombol ini, boot ulang dan tekan tombol <F2> saat LED keyboard pertama berkedip.

#### <F12> Menu

Tekan <F12> pada saat logo Dell muncul untuk memulai menu boot satu-kali dengan daftar perangkat boot yang valid untuk komputer. Perangkat yang terdaftar pada menu boot tergantung pada perangkat mampu boot yang terpasang di komputer.

- HDD Internal
   Penggerak CD/DVD/CD-RW
   NIC di dalam
   Pemasangan BIOS
   Diagnostik (mulai dengan diagnostik Pre-boot System Assesment (PSA))

Menu ini berguna pada saat mencoba melakukan boot pada perangkat tertentu atau menjalankan diagnostik pada komputer. Menggunakan menu boot tidak menimbulkan perubahan pada urutan boot yang tersimpan pada BIOS.

#### Diagnostik Dell<sup>™</sup> Vostro<sup>™</sup> 1720 Manual Servis

- Lampu Status Perangkat
- Kode Error LED
- Kode Lampu Tombol Daya

## Lampu Status Perangkat

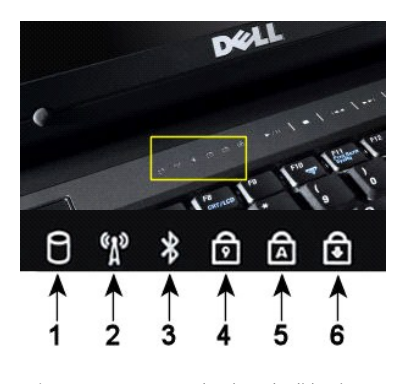

Lampu status perangkat berada di bagian tengah penutup engsel

Jika komputer Anda terhubung dengan stop kontak listrik, 🗓 lampu akan beroperasi sebagai berikut:

Drive menyala

2-Menyala pada saat jaringan nirkabel diaktifkan.

4—Menyala pada saat keypad numerik diaktifkan

5-Menyala pada saat fungsi huruf besar diaktifkan. 6-Menyala pada saat fungsi mengunci guliran diaktifkan.

Biru solid—Baterai sedang mengisi.
 Biru berkedip—Baterai hampir terisi penuh.

Jika komputer Anda dijalankan dengan baterai,, 🗓 lampu akan beroperasi sebagai berikut:

- Mati–Baterai sudah cukup terisi, atau komputer dimatikan. Jingga berkedip–Baterai mulai kosong. Jingga solid–Baterai sudah harus diisi.

## Kode Error LED

Jika komputer Anda tidak melakukan Power-On Self Test pada saat diboot, ada beberapa hal yang harus diperiksa:

- Periksa apakah lampu daya komputer menyala.
- 2
- remsa apakan lampu daya kumputen menyala. Jika lampu daya tidak menyala, pastikan bahwa komputer Anda terhubung dengan daya listrik. Lepas <u>baterai</u>. Jika komputer Anda menyala, tapi tidak melakukan POST, periksa apakah lampu status keyboardnya berkedip yang menyatakan POST berhasil tetapi tidak ada video atau jika lampu status keyboard menyala secara berkala menandakan problem sistem. 3.

1-Menvala pada saat komputer Anda membaca atau menuliskan data ke hard drive.

3-Menyala pada saat kartu dengan teknologi nirkabel Bluetooth $^{\textcircled{R}}$  diaktifkan.

CATATAN: Untuk menghindari hilangnya data, jangan pernah mematikan komputer pada saat Hard

CATATAN: Kartu dengan teknologi nirkabel Bluetooth adalah fitur tambahan, sehingga lampu akan menyala hanya jika Anda memesan kartu bersama komputer Anda. Untuk informasi lebih banyak, silakan lihat dokumentasi yang menyertai kartu Anda.

Untuk mematikan hanya fungsi teknologi nirkabel Bluetooth, klik kanan ikon pada baki sistem dan klik **Nonaktifkan Radio Bluetooth**.

Tabel berikut menunjukkan kode LED yang mungkin ditampilkan pada situasi tanpa-POST.

| Tampilan             | Deskripsi                          | Langkah Berikut                                                                                                    |
|----------------------|------------------------------------|----------------------------------------------------------------------------------------------------|
| MENYALA-KEDIP-KEDIP  | Tidak ada SODIMM yang<br>terpasang | <ol> <li>Pasang modul memori yang didukung.</li> <li>Jika memori sudah ada, masukkan kembali modul satu per<br/>satu pada masing-masing slot.</li> <li>Cobalah memori yang diketahui baik dari komputer lain atau<br/>ganti memori.</li> <li>Ganti board sistem.</li> </ol> |
| BERKEDIP-NYALA-NYALA | Error board sistem                 | <ol> <li>Dudukkan kembali prosesor.</li> <li>Ganti board sistem.</li> <li>Dudukkan kembali prosesor.</li> </ol>                                                                                                    |
| KEDIPMENYALA-KEDIP   | Error Panel LCD                    | <ol> <li>Dudukkan kembali kabel LCD.</li> <li>Ganti panel LCD.</li> <li>Ganti kartu video/board sistem.</li> </ol>                                                                                                    |
| MATI-KEDIP-MATI      |                                    | 1. Pasang modul memori yang kompatibel.                                                                                                    |

| <b>1 1</b>           | Memory compatability error          | <ol> <li>Jika dua modul yang terpasang, lepaskan satu dan tes. Coba<br/>modul lainnya pada slot yang sama dan tes. Coba slot lainnya<br/>dengan kedua modul.</li> <li>Ganti memori.</li> <li>Ganti board sistem.</li> </ol>                                   |
|----------------------|-------------------------------------|----------------------------------------------------------------------------------------------------|
| NYALA-BERKEDIP-NYALA | Memori terdeteksi tapi ada<br>error | <ol> <li>Dudukkan kembali memori.</li> <li>Jika dua modul yang terpasang, lepaskan satu dan tes. Coba<br/>modul lainnya pada slot yang sama dan tes. Coba slot lainnya<br/>dengan kedua modul.</li> <li>Ganti memori.</li> <li>Ganti board sistem.</li> </ol> |
|                      | Error Modem                         | <ol> <li>Dudukkan kembali modem.</li> <li>Ganti modem.</li> <li>Ganti board sistem.</li> </ol>                                                                                                    |
| BERKEDIP-BERKEDIP    | Error board sistem                  | 1. Ganti board sistem.                                                                                                    |
|                      | Error ROM Pilihan                   | <ol> <li>Dudukkan kembali perangkat.</li> <li>Ganti perangkat.</li> <li>Ganti board sistem.</li> </ol>                                                                                                    |
| MATI-NYALA-MATI      | Error perangkat penyimpanan         | <ol> <li>Dudukkan kembali hard drive dan drive optik.</li> <li>Tes komputer hanya dengan hard drive dan hanya dengan<br/>drive optik.</li> <li>Ganti perangkat yang menyebabkan kegagalan.</li> <li>Ganti board sistem.</li> </ol>                            |
| KEDIP-KEDIP-MENYALA  | Error kartu video                   | 1. Ganti board sistem.                                                                                                    |

## Kode Lampu Tombol Daya

Daya LED terletak di tombol daya di bagian depan komputer menyala dan berkedip atau tetap solid untuk menunjukkan lima status yang berbeda:

- Tidak ada lampu Sistem dalam keadaan mati (S5, atau MATI (OFF) mekanis (daya listrik tidak ada)).
   Kekuningan Solid Gagal sistem, tapi catu daya baik status operasi normal (SO).
   Kekuningan Berkedip Kondisi error gagal sistem termasuk Catu Daya (hanya +5VSB yang bekerja), kegagagalan Vreg, CPU hilang atau rusak.
   Hijau Berkedip Sistem dalam keadaan menghemat daya status S1, S3 atau S4. (Kecepatan kedip adalah 1Hz). Tidak ada kondisi gagal/error.
   Hijau Solid Sistem berfungsi penuh dan dalam status S0 (MENYALA (ON)).

#### Menambah dan Mengganti Komponen Dell<sup>™</sup> Vostro<sup>™</sup> 1720 Manual Servis

- Baterai
- Panel Akses
- Hard Drive
- Memori
- Heat Sink dan Prosesor
- Penutup Engsel
- Sandaran Telapak Tangan
- Board Sistem
- Bezel Display
- Kamera
- Engsel Rangkaian Display
- Bantalan Tombol Daya Dan Tombol Multimedia

Baterai Sel Koin Drive Optik

- Kartu Jaringan Kawasan Lokal Nirkabel (Wireless Local Area Network WLAN)
- Kipas
- Kartu Internal dengan Teknologi Nirkabel Bluetooth<sup>®</sup>
- Keyboard
- Board USB/IEEE 1394
- Rangkaian Display
- Inverter Display
- Panel Display LCD
- Rangkaian Speaker

## **Spesifikasi**

#### Dell<sup>™</sup> Vostro<sup>™</sup> 1720 Manual Servis

## Prosesor

- Informasi Sistem
- ExpressCard™
- 8-in-1 Pembaca Kartu Memori
- Memori
- Port dan Konektor
- Komunikasi
- Video
- <u>Audio</u>

<u>Baterai</u>
<u>Adaptor Listrik</u>
<u>Fisik</u>

Kamera

Display

Keyboard

Touch Pad

Pembaca Sidik Jari

- Lingkungan
- CATATAN: Penawaran mungkin bervariasi berdasarkan wilayah. Untuk informasi lebih banyak mengenai konfigurasi komputer Anda, klik Mulai (2000) (atau Mulai di Windows XP) -> Bantuan dan Dukungan, dan kemudian pilih opsi untuk melihat informasi mengenai komputer Anda.

| Prosesor                |                                                                                                    |
|-------------------------|----------------------------------------------------------------------------------------------------|
| Tipe prosesor           | Intel <sup>®</sup> Core™2 Duo (2.0 - 2.66 GHz)<br>Intel Celeron <sup>®</sup> (2.0 - 2.2 GHz)<br>Prosesor Intel Celeron Dual Core (1.66 - 1.86 GHz) |
| L1 cache                | 32 KB per instruksi, 32 KB data cache per core                                                                                                    |
| L2 cache                | 3 MB atau 6 MB memori bersama                                                                                                    |
| Frekuensi bus eksternal | 1067 MHz                                                                                                    |
|                         |                                                                                                    |
| Informasi Sistem        |                                                                                                    |

| Informasi Sistem               |                                    |
|--------------------------------|------------------------------------|
| Chipset sistem                 | Chipset Intel GM45 atau Intel PM45 |
| Lebar bus data                 | 64 bit                             |
| Lebar bus DRAM                 | Bus 64-bit kanal ganda             |
| Lebar bus alamat prosesor      | 36 bit                             |
| Flash EPROM                    | 1 MB                               |
| Bus PCI (hanya grafik diskrit) | x16 PCI Express                    |

| ExpressCard™                                                                                    |                                                                            |
|-------------------------------------------------------------------------------------------------|----------------------------------------------------------------------------|
| CATATAN: Slot ExpressCard dirancang hanya untuk ExpressCard. Slot ini TIDAK mendukung kartu PC. |                                                                            |
| Kontroler ExpressCard                                                                           | Terintegrasi                                                               |
| Konektor ExpressCard                                                                            | Slot ExpressCard 54-mm (mendukung baik antarmuka berbasis USB maupun PCIe) |
| Kartu yang didukung                                                                             | ExpressCard 34-mm dan 54-mm                                                |

| 8-in-1 Pembaca Kartu Memori |                                                                                                    |
|-----------------------------|----------------------------------------------------------------------------------------------------|
| Kontroler kartu media       | O2Micro OZ888                                                                                                    |
| Konektor kartu media        | Konektor kartu kombo 8-in-1                                                                                                    |
| Kartu yang didukung         | SecureDigital (SD), SDIO, MultiMediaCard (MMC),<br>Memory Stick, Memory Stick Pro, xD-Picture Card, Hi<br>Speed-SD, dan Hi Density-SD |

| Memori                 |                                                                                                    |
|------------------------|----------------------------------------------------------------------------------------------------|
| Konektor modul memori  | Dua soket DIMM                                                                                                    |
| Kapasitas modul memori | 1 GB (satu DIMM)<br>2 GB (satu DIMM atau dua DIMM)<br>4 GB (2 DIMM)<br>8 GB (dua DIMM, membutuhkan sistem operasi<br>Windows Vista 64-bit) |
| Tipe memori            | DDR2 800 MHz (jika didukung oleh kombinasi chipset dan/atau prosesor); hanya memori non-ECC.                                               |
| Memori minimum         | 1 GB                                                                                                    |
| Memori maksimum        | 8 GB (membutuhkan sistem operasi Windows Vista 64-                                                                                         |

| Port dan Konektor                           |                                                                                                    |  |
|---------------------------------------------|----------------------------------------------------------------------------------------------------|--|
| Audio                                       | Konektor mikrofon dan konektor headphone/speaker stereo                                                                                                    |  |
| IEEE 1394                                   | Satu konektor 4-pin                                                                                                    |  |
| Dok                                         | Hanya Replikator Port USB opsional<br>Satu slot Mini-Card setengah khusus untuk WLAN                                                                       |  |
| Dukungan Mini-card (slot ekspansi internal) | Satu slot Mini-Card setengah khusus untuk WLAN<br>Satu kartu daughter berbasis USB dengan teknologi<br>nirkabel Bluetooth <sup>®</sup> (Dell Wireless 355) |  |
| Adaptor jaringan                            | Konektor RJ-45                                                                                                    |  |
| USB, USB PowerShare dan eSATA               | Enam konektor memenuhi standar USB 2.0                                                                                                    |  |
| Video                                       | Konektor video VGA 15-pin                                                                                                    |  |

bit)

| Komunikasi       |                                                |
|------------------|------------------------------------------------|
| Modem            | Hanya mendukung modem USB eksternal (opsional) |
| Adaptor jaringan | LAN Ethernet 10/100/1000 pada board sistem     |
| Nirkabel         | WLAN PCI-e Mini-Card, kartu Bluetooth V2.0     |
| Broadband Mobil  | Tidak Ada                                      |
| GPS              | Tidak Ada                                      |
|                  |                                                |

| Video           |                                                                                                   |
|-----------------|---------------------------------------------------------------------------------------------------|
| Tipe video      | Terintegrasi pada board sistem (perangkat keras<br>diakselerasi)<br>Diskrit                       |
| Kontroler Video | Video terintegrasi: Intel Extreme<br>Video diskrit: NVIDIA GeForce 9400M GS (NB9M-GS),<br>128 bit |
| Bus data        | Video terintegrasi atau video PCI-Express x16                                                     |
| Memori video    | Video terintegrasi: Memori bersama hingga 256 MB<br>Video diskrit: Memori terdedikasi 512 MB      |
| Output video    | Konektor video dan DisplayPort multimode                                                          |
| Antarmuka LCD   | LVDS                                                                                              |

| Audio                      |                                                            |
|----------------------------|------------------------------------------------------------|
| Tipe audio                 | High-definition audio (HDA)                                |
| Kontroler audio            | IDT 92HD81                                                 |
| Konversi stereo            | 24-bit (analog-ke-digital dan digital-ke-analog)           |
| Antarmuka:                 |                                                            |
| Internal                   | Audio High Definition Internal                             |
| Eksternal                  | Konektor mikrofon dalam, konektor headphone/speaker stereo |
| Speaker                    | Satu speaker 2-watt, 4-ohm                                 |
| Amplifier speaker internal | 2W, stereo                                                 |
| Kontrol volume             | Menu program, tombol kontrol media                         |

| Display                  |                                       |  |
|--------------------------|---------------------------------------|--|
| Tipe (TFT aktif-matriks) | 17 inci WXGA+/WUXGA                   |  |
| Dimensi:                 |                                       |  |
| Tinggi                   | 245,00 mm (9,64 inci)                 |  |
| Lebar                    | 383,00 mm (15 inci)                   |  |
| Diagonal                 | 431,70 mm (17 inci)                   |  |
| Resolusi Maksimum        |                                       |  |
| WXGA+ dengan anti pantul | 1440x900 dengan 18-bit warna (262 K)  |  |
| WUXGA dengan TrueLife    | 1920X1200 dengan 18-bit warna (262 K) |  |
| Laju refresh             | 60 Hz                                 |  |
| Sudut pengoperasian      | 0° (tertutup) hingga 160              |  |
| Sudut penglihatan:       |                                       |  |
| Horisontal               | WXGA+: 55/55°                         |  |

| Vertikal                                | WXGA+: 45/45°                                                                                                    |
|-----------------------------------------|----------------------------------------------------------------------------------------------------|
| Ukuran piksel                           | WXGA 0,258 mm (,010 inci)<br>WUXGA dengan TrueLife 0,23 mm (,009 inci)                                                                                                    |
| Kontrol                                 | Kecerahan dapat dikontrol melalui pintasan keyboard                                                                                                    |
| Kaubaand                                |                                                                                                    |
|                                         | 105 (A.S. dan Kanada): 10( (Franc): 100 (Janang)                                                                                                    |
|                                         | OWEDTY (AZEDTY (Karii                                                                                                    |
|                                         | QWERTY/AZERTY/Kanji                                                                                                    |
| Okuran:                                 |                                                                                                    |
| Standar                                 | 250, 40 mm x 118, 00 mm x 5, 20 mm (14, 15, x 4, 681 x                                                                                                    |
| Maksimum                                | 0,205 inci                                                                                                    |
| Touch Pad                               | -                                                                                                    |
| Resolusi posisi X/Y (mode tabel grafik) | 240 CPI                                                                                                    |
| Ukuran:                                 |                                                                                                    |
| Lebar                                   | 73.70 mm (2,90 inci)                                                                                                    |
| Tinggi                                  | 43.10 mm (1,69 inci)                                                                                                    |
|                                         |                                                                                                    |
| Pembaca Sidik Jari (Opsional)           |                                                                                                    |
| Tipe                                    | Sensor strip UPEK TCS3 TouchStrip™ dengan<br>teknologi piksel-perasa kapasitif aktif CMOS                                                                                       |
| Kamera (Onsional)                       |                                                                                                    |
| Pesolusi Diam                           | 1.3 meganiksel                                                                                                    |
|                                         | Потпедаризет                                                                                                    |
| Baterai                                 |                                                                                                    |
| Tipe:                                   |                                                                                                    |
| baterai lithium-ion 6 sel               | 56 WHr                                                                                                    |
| baterai lithium-ion 8 sel               | 74 WHr                                                                                                    |
| Dimensi:                                | •                                                                                                    |
| Tebal                                   |                                                                                                    |
| baterai lithium-ion 6 sel dan 8 sel     | 49,97mm (1,97 inci)                                                                                                    |
| Tinggi                                  |                                                                                                    |
| baterai lithium-ion 6 sel dan 8 sel     | 20,20 mm (0,79 inci)                                                                                                    |
| Lebar                                   | ·                                                                                                    |
| baterai lithium-ion 6 sel dan 8 sel     | 271,00 mm (10,67 inci)                                                                                                    |
| Berat                                   | •                                                                                                    |
| baterai lithium-ion 6 sel               | 338,70 g                                                                                                    |
| baterai lithium-ion 8 sel               | 429,60 g                                                                                                    |
| Tegangan:                               |                                                                                                    |
| baterai lithium-ion 6 sel               | 11,1 V                                                                                                    |
| baterai lithium-ion 8 sel               | 14,8 V                                                                                                    |
| Waktu Pengoperasian (perkiraan)         | 4-5 jam (6 sel)<br>6 jam atau lebih (8 sel)<br>CATATAN: Bervariasi tergantung kondisi<br>pengoperasioan dan dapat turun secara signifikan<br>dalam kondisi boros-daya tertentu. |
| Keawetan (perkiraan)                    | 1 tahun                                                                                                    |
| Rentang suhu:                           |                                                                                                    |
| Pengoperasian                           | 0° s/d 40°C (32° s/d 140°F)                                                                                                    |
| Penyimpanan                             | -10° s/d 65°C (14° s/d 149°F)                                                                                                    |
| Baterai Sel Koin                        | CR2032                                                                                                    |
| Adaptor Listrik                         |                                                                                                    |
|                                         | 100, 240, 1/40, (20)40                                                                                                    |
|                                         | 1 5 A (2014)                                                                                                    |
|                                         | E0 40 HZ (00W)                                                                                                    |
| Pontong ouku                            | 50- 00 HZ (4010)                                                                                                    |
| Remany sunu:                            |                                                                                                    |

| Pengoperasian                                 | 0° s/d 35°C (32° s/d 95°F)                                        |
|-----------------------------------------------|-------------------------------------------------------------------|
| Penyimpanan                                   | -40° s/d 65°C (-40° s/d 149°F)                                    |
| Tegangan output                               | 19,5 VDC                                                          |
| Arus output                                   | 5,62 A (maksimum pada pulsa 4-detik), 4,62 A (kontinu))           |
| Dimensi:                                      |                                                                   |
| Tinggi                                        | 15,00 mm (0,60 inci)                                              |
| Lebar                                         | 66,00 mm (2,60 inci)                                              |
| Kedalaman                                     | 127,00 mm (5,00 inci)                                             |
| Berat                                         | 0,29 kg (0,64 pon)                                                |
| PA-10 90-W Adaptor listrik Seri-D:            |                                                                   |
| Tegangan output                               | 19,5 VDC                                                          |
| Arus output                                   | 4,62 A                                                            |
| Tinggi                                        | 33,80 mm (1,34 inci)                                              |
| Lebar                                         | 60,90 mm (2,39 inci)                                              |
| Kedalaman                                     | 153,40 mm (6,04 inci)                                             |
| Berat (dengan kabel)                          | 0,46 kg (1,01 pon)                                                |
| PA-3E 90 adaptor listrik Seri-E:              |                                                                   |
| Tegangan output                               | 19,5 VDC                                                          |
| Arus output                                   | 4,62 A                                                            |
| Tinggi                                        | 15,00 mm (0,60 inci)                                              |
| Lebar                                         | 70,00 mm (2,80 inci)                                              |
| Kedalaman                                     | 147,00 mm (5,80 inci)                                             |
| Berat                                         | 0,34 kg (0,76 pon)                                                |
|                                               | •                                                                 |
| Fisik                                         | 1                                                                 |
| Tinggi                                        | Depan 29,00 mm (1,14 inci)<br>Belakang: 40,50 mm (1,59 inci)      |
| Lebar                                         | 393,00 mm (15,47 inci)                                            |
| Tebal                                         | 286,00 mm (11,26 inci)                                            |
| Berat (dengan baterai 6 sel)                  | 3,09 kg (6,85 pon)                                                |
| Berat (dengan baterai 8 sel)                  | 3,18 kg (7,05 pon)                                                |
|                                               |                                                                   |
|                                               |                                                                   |
|                                               |                                                                   |
| Penyimpanan                                   |                                                                   |
| Kolombanan rolatif (maksimum):                | -40° \$/0 65°C (-40° \$/0 149°P)                                  |
|                                               | 10% c/d 00% (tappa pagambupap)                                    |
| Penyimpanan                                   | Fey c/d 05% (tanpa pangambunan)                                   |
| Getaran maksimum (menggunakan spektrum get    | aran-random yang mensimulasikan lingkungan                        |
| Pengoperasian                                 | 0,66 GRMS                                                         |
| Penvimpanan                                   | 1.30 GRMS                                                         |
| Kejut maksimum (diukur dengan hard drive pada | a posisi head terparkir dan pulsa separuh sinus 2-mdtk):          |
| Pengoperasian                                 | 143 G                                                             |
| Penyimpanan                                   | 163 G                                                             |
| Ketinggian (maksimum):                        |                                                                   |
| Pengoperasian                                 | -15.2 s/d 3.048 m (-50 s/d 10.000 kaki)                           |
| Penvimpanan                                   | -15.2 s/d 3.048 m (-50 s/d 10.000 kaki)                           |
| Tingkat pencemaran udara                      | G2 atau yang lebih rendah sesuai standar ANSI/ISA-<br>S71.04-1985 |
| 1                                             | 1                                                                 |

#### Panel Akses Dell™ Vostro™ 1720 Manual Servis

PERINGATAN: Sebelum mengerjakan bagian dalam komputer Anda, bacalah informasi keselamatan yang disertakan pada komputer Anda. Untuk tambahan informasi praktik keselamatan terbaik, baca Regulatory Compliance Homepage (Beranda Kepatuhan Aturan) di www.dell.com/regulatory\_compliance.

## Melepas Panel Akses.

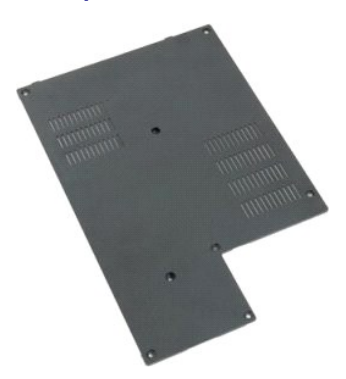

Ikuti prosedur dalam <u>Sebelum Mengerjakan Bagian Dalam Komputer Anda</u>
 Lepas <u>baterai</u> dari komputer.

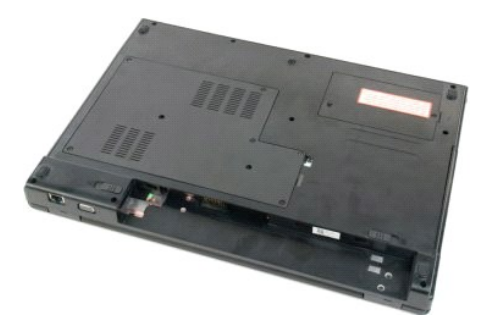

3. Lepas delapan sekrup pada panel akses.

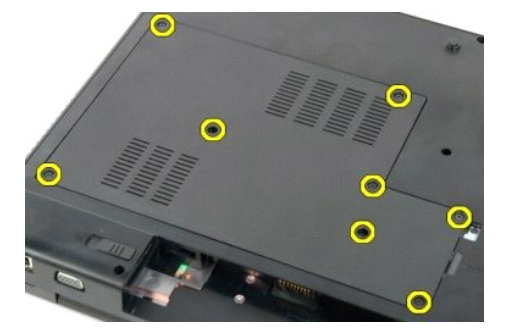

4. Angkat tepi panel akses yang paling dekat dengan bagian tengah komputer.

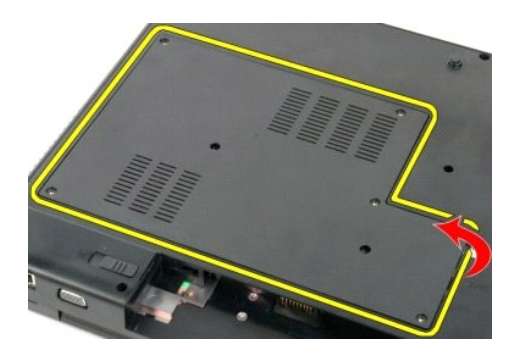

5. Lepas panel akses.

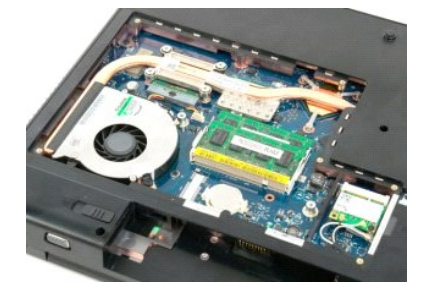

#### <u>Kembali ke Halaman Daftar Isi</u>

#### Baterai Dell™ Vostro™ 1720 Manual Servis

PERINGATAN: Sebelum mengerjakan bagian dalam komputer Anda, bacalah informasi keselamatan yang disertakan pada komputer Anda. Untuk tambahan informasi praktik keselamatan terbaik, baca Regulatory Compliance Homepage (Beranda Kepatuhan Aturan) di www.dell.com/regulatory\_compliance.

## Melepas Baterai

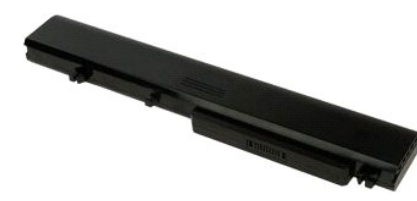

1. Ikuti prosedur dalam Sebelum Mengerjakan Bagian Dalam Komputer Anda.

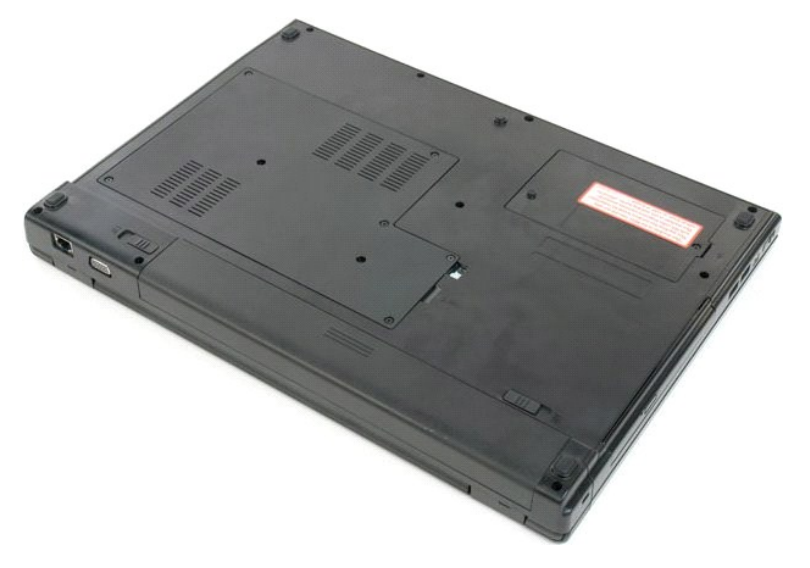

2. Geser penahan kunci baterai ke posisi terbuka.

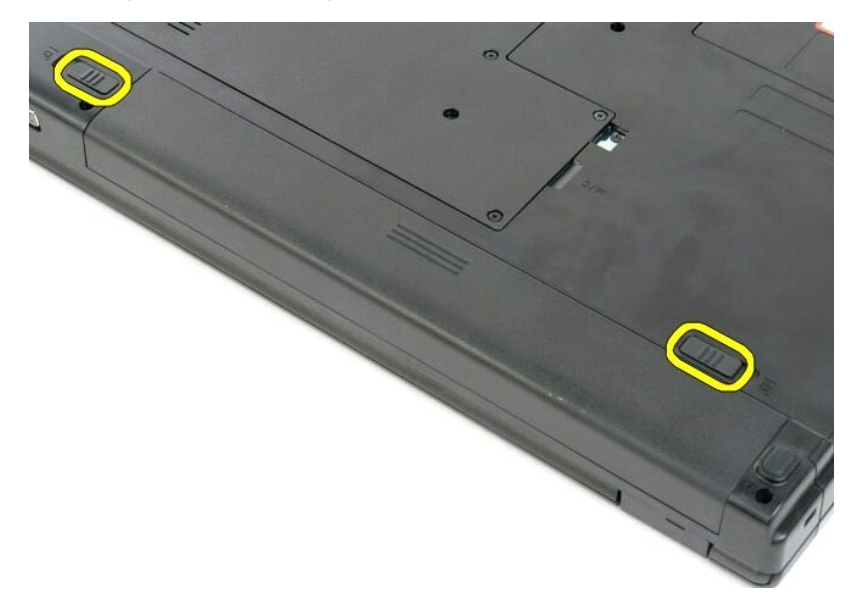

3. Geser baterainya ke arah belakang komputer dan lepaskan.

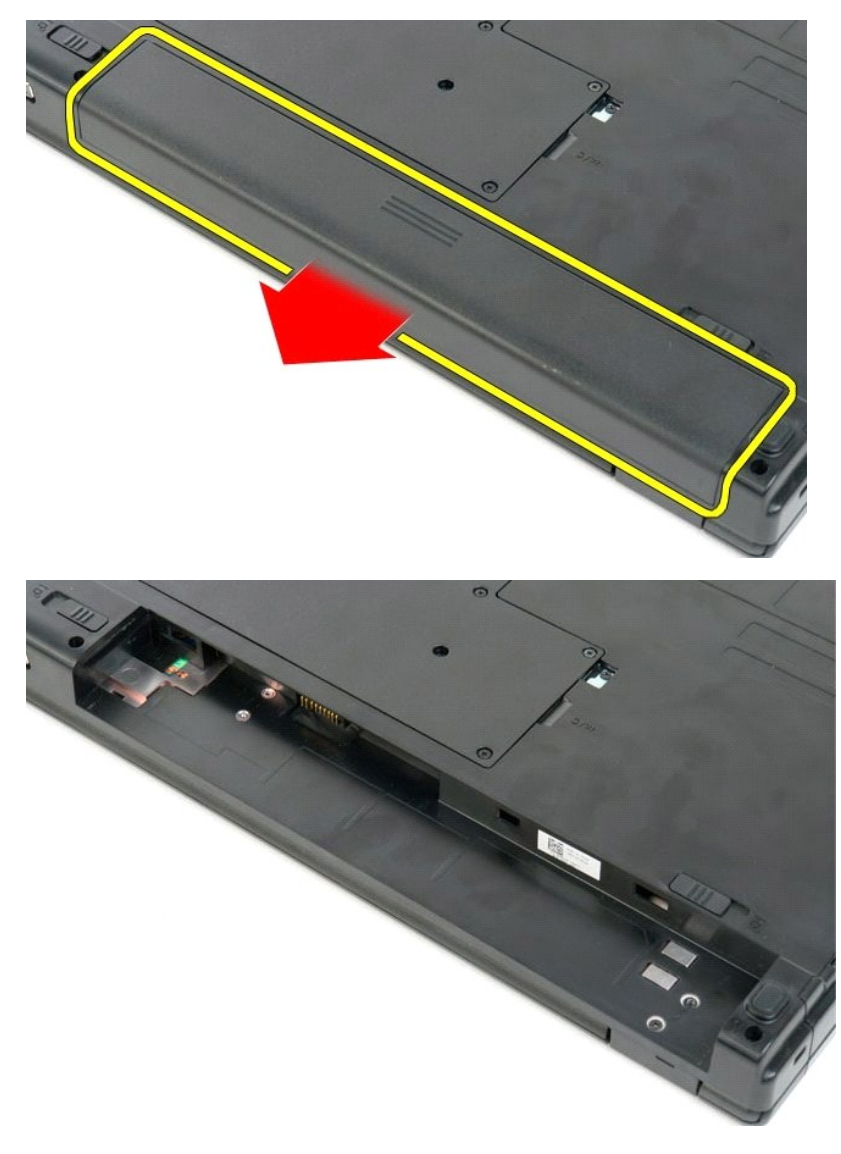

## Bantalan Tombol Daya Dan Tombol Multimedia Dell<sup>™</sup> Vostro<sup>™</sup> 1720 Manual Servis

PERINGATAN: Sebelum mengerjakan bagian dalam komputer Anda, bacalah informasi keselamatan yang disertakan pada komputer Anda. Untuk tambahan informasi praktik keselamatan terbaik, baca Regulatory Compliance Homepage (Beranda Kepatuhan Aturan) di www.dell.com/regulatory\_compliance.

## Melepas Bantalan Tombol Daya Dan Tombol Multimedia

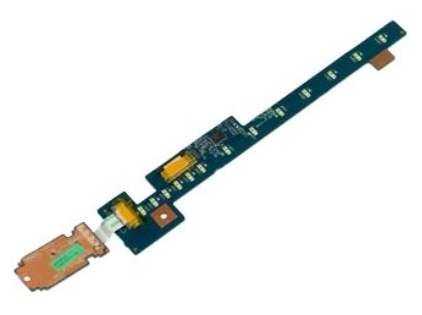

- Ikuti prosedur dalam <u>Sebelum Mengerjakan Bagian Dalam Komputer Anda</u>
   Lepas <u>baterai</u> dari komputer.
   Lepas <u>penutup engsel</u> dari komputer.

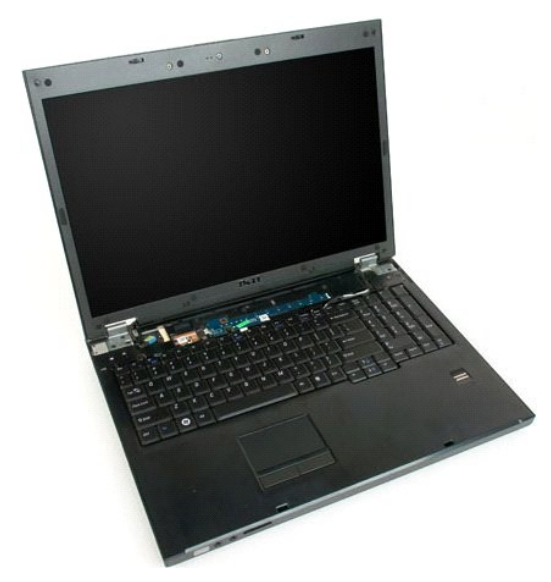

4. Lepas sekrup yang mengunci bantalan tombol daya ke komputer

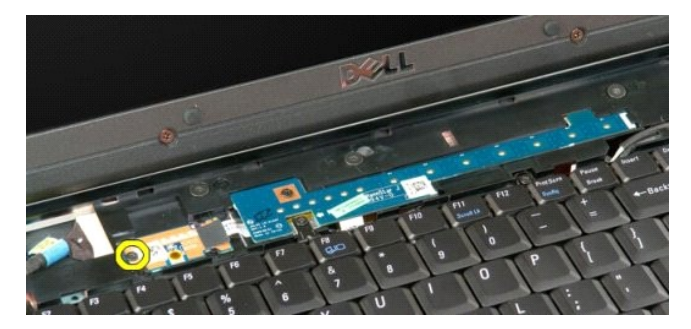

5. Geser bantalan tombol daya ke kanan

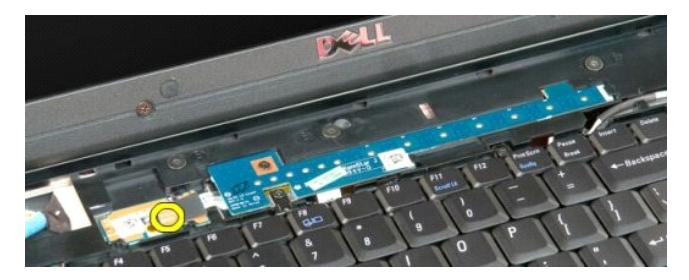

6. Lepas sekrup yang mengunci bantalan tombol multimedia ke komputer.

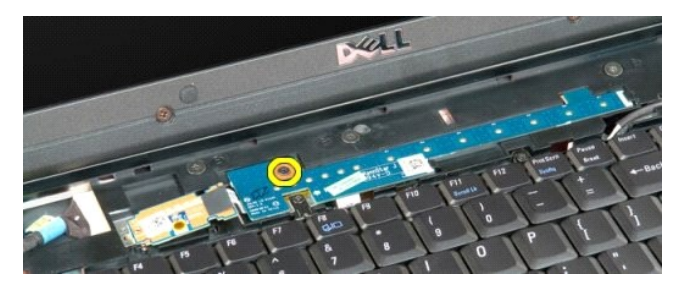

7. Geser bantalan tombol multimedia ke kiri.

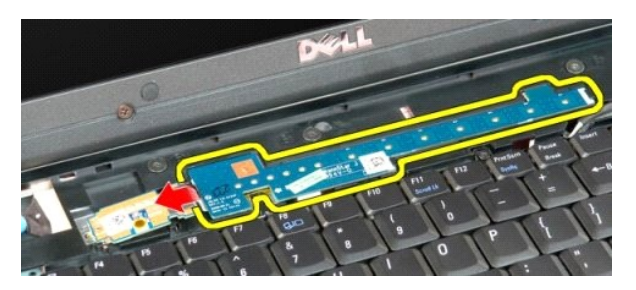

8. Putar bantalan tombol multimedia ke arah keyboard

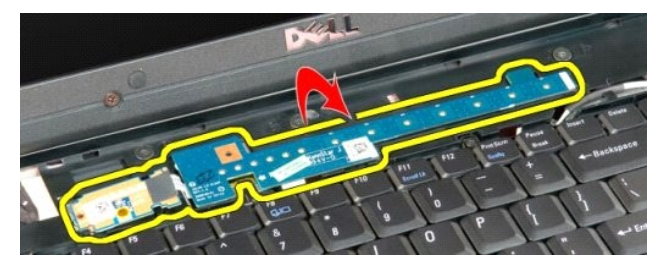

9. Lepas kabel data dari bantalan tombol multimedia.

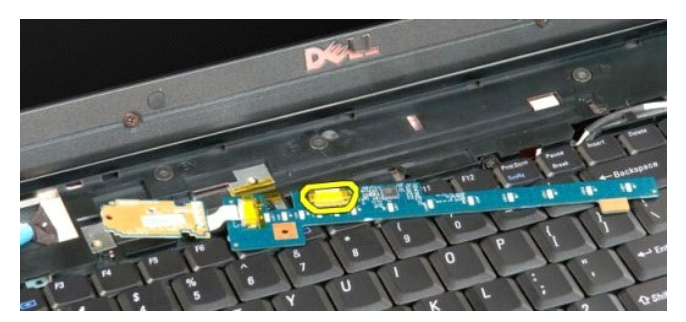

10. Lepas dua bantalan tombol dari komputer.

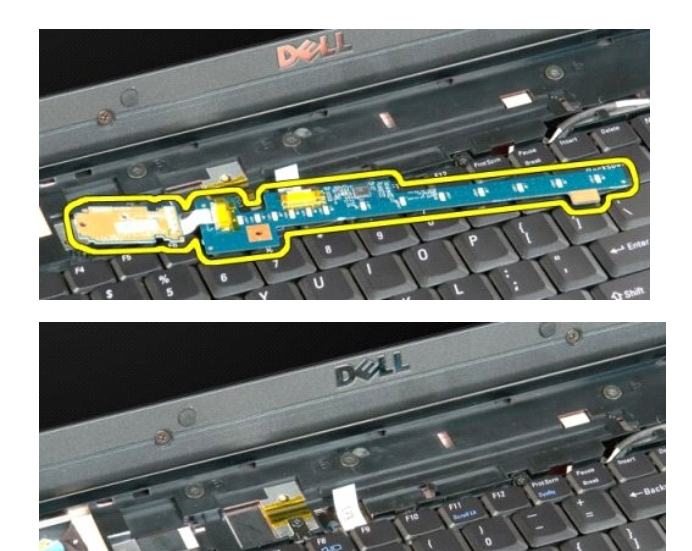

#### Baterai Sel Koin Dell<sup>™</sup> Vostro<sup>™</sup> 1720 Manual Servis

PERINGATAN: Sebelum mengerjakan bagian dalam komputer Anda, bacalah informasi keselamatan yang disertakan pada komputer Anda. Untuk tambahan informasi praktik keselamatan terbaik, baca Regulatory Compliance Homepage (Beranda Kepatuhan Aturan) di www.dell.com/regulatory\_compliance.

## Melepas Baterai Sel Koin

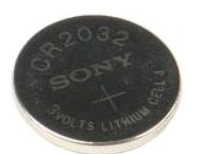

- Ikuti prosedur dalam <u>Sebelum Mengerjakan Bagian Dalam Komputer Anda</u>. Lepas <u>baterai</u> dari komputer. Lepas <u>panel akses</u> dari komputer.
- 1. 2. 3.

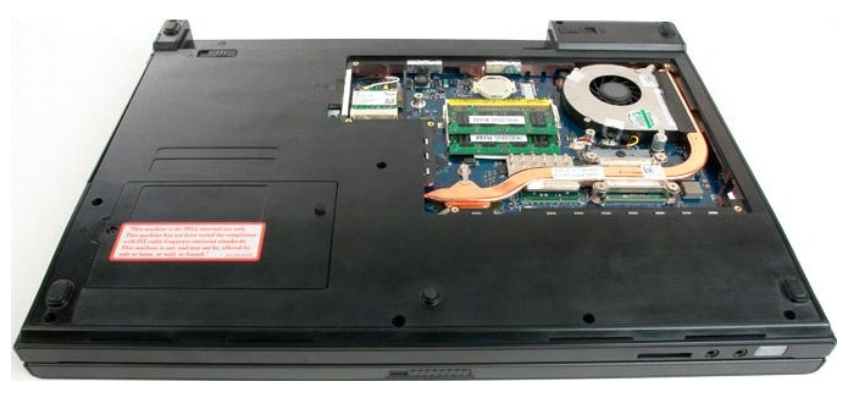

4. Sisipkan pencungkil ke dalam slot dan dengan lembut ungkit baterai sel-koin.

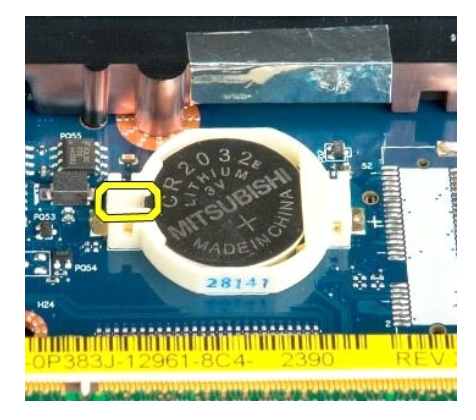

5. Lepas baterai sel koin

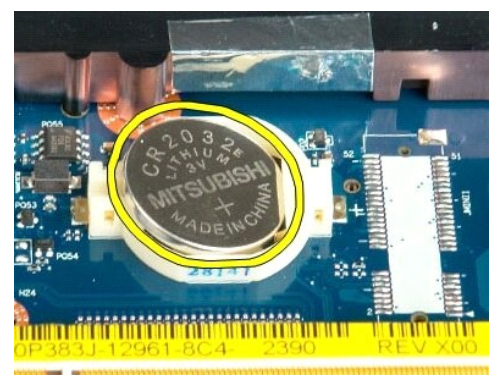

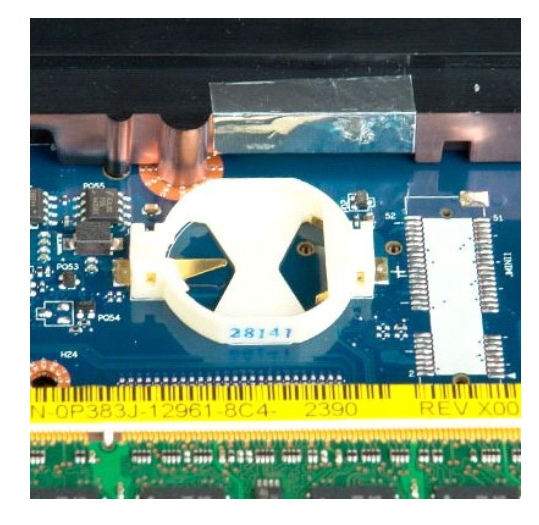

## Bezel Display Dell™ Vostro™ 1720 Manual Servis

PERINGATAN: Sebelum mengerjakan bagian dalam komputer Anda, bacalah informasi keselamatan yang disertakan pada komputer Anda. Untuk tambahan informasi praktik keselamatan terbaik, baca Regulatory Compliance Homepage (Beranda Kepatuhan Aturan) di www.dell.com/regulatory\_compliance.

## **Melepas Bezel Display**

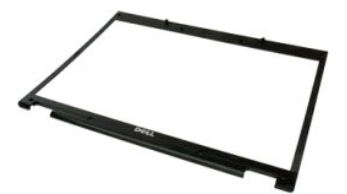

Ikuti prosedur dalam <u>Sebelum Mengerjakan Bagian Dalam Komputer Anda</u>.
 Lepas <u>rangkaian display</u> dari komputer.

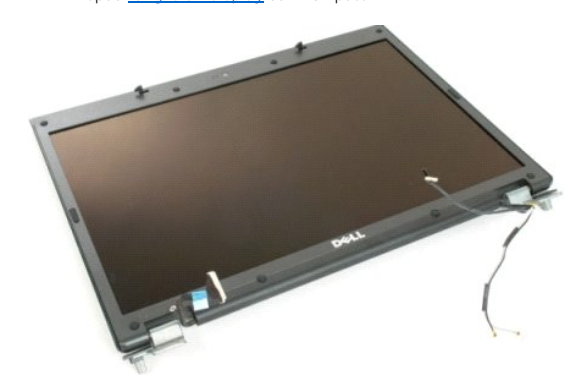

3. Lepas delapan penutup sekrup karet dari bezel display.

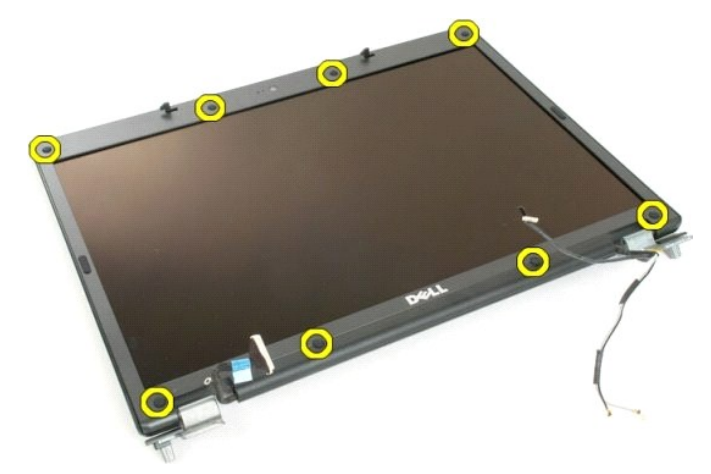

4. Lepas delapan sekrup yang mengunci bezel ke rangkaian display.

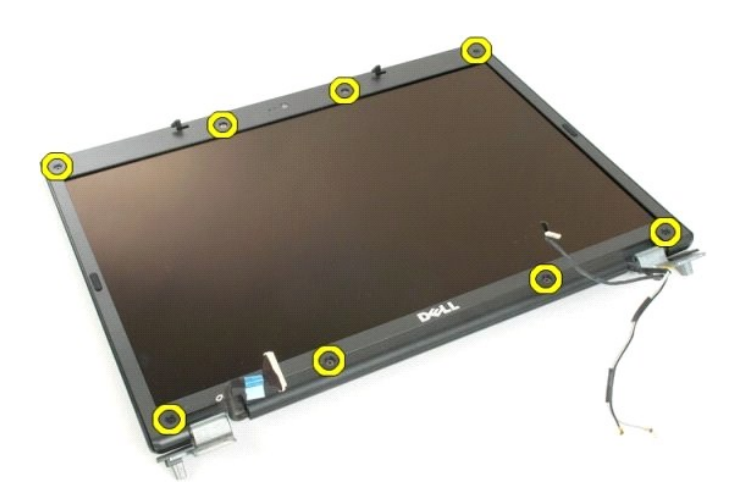

5. Lepas bezel dari rangkaian display.

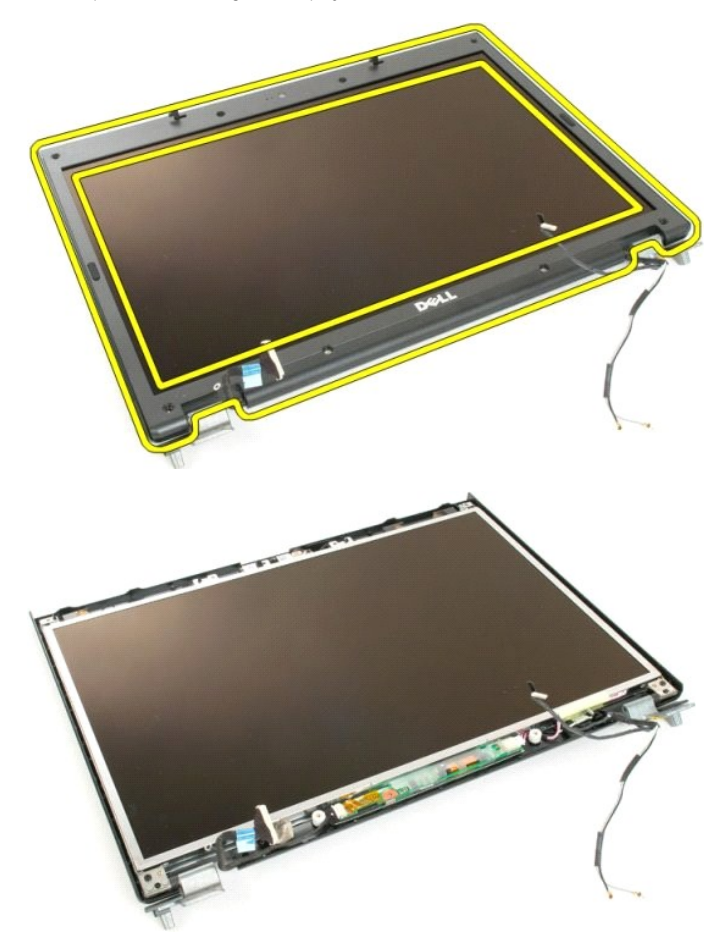

<u>Kembali ke Halaman Daftar Isi</u>

## Kamera

Dell<sup>™</sup> Vostro<sup>™</sup> 1720 Manual Servis

PERINGATAN: Sebelum mengerjakan bagian dalam komputer Anda, bacalah informasi keselamatan yang disertakan pada komputer Anda. Untuk tambahan informasi praktik keselamatan terbaik, baca Regulatory Compliance Homepage (Beranda Kepatuhan Aturan) di www.dell.com/regulatory\_compliance.

## Melepaskan Kamera

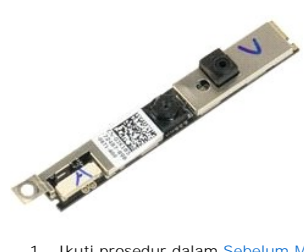

Ikuti prosedur dalam <u>Sebelum Mengerjakan Bagian Dalam Komputer Anda</u>.
 Lepas <u>rangkaian display</u> dari komputer.
 Lepas <u>bezel display</u> dari rangkaian display.

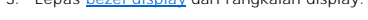

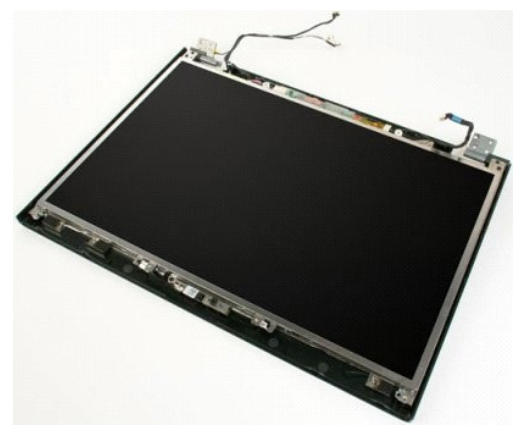

4. Lepas sekrup yang mengunci kamera ke rangkaian display.

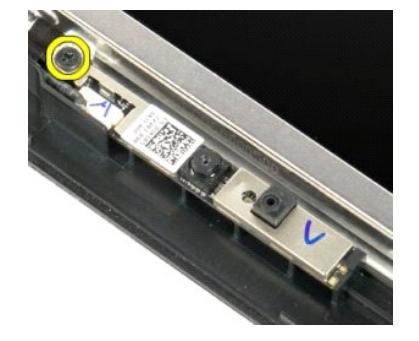

5. Angkat kamera dari siku-siku penahannya.

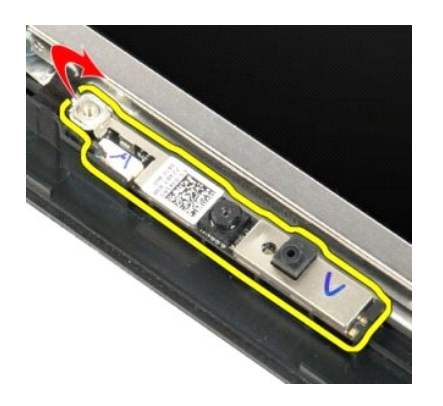

6. Lepas kabel data kamera.

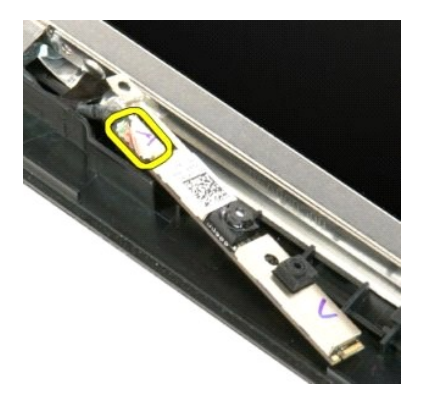

7. Lepas kamera dari rangkaian display.

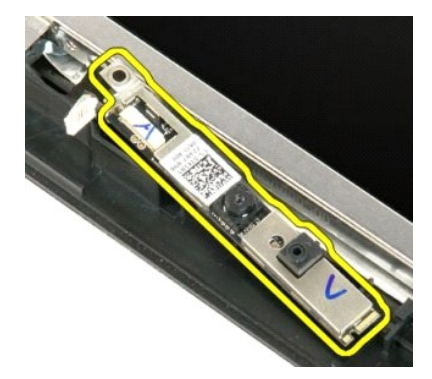

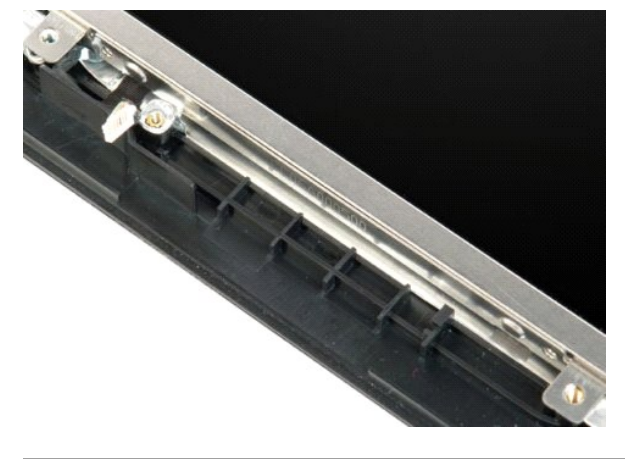

<u>Kembali ke Halaman Daftar Isi</u>

## Engsel Rangkaian Display Dell™ Vostro™ 1720 Manual Servis

PERINGATAN: Sebelum mengerjakan bagian dalam komputer Anda, bacalah informasi keselamatan yang disertakan pada komputer Anda. Untuk tambahan informasi praktik keselamatan terbaik, baca Regulatory Compliance Homepage (Beranda Kepatuhan Aturan) di www.dell.com/regulatory\_compliance.

## Melepas Engsel Rangkaian Display

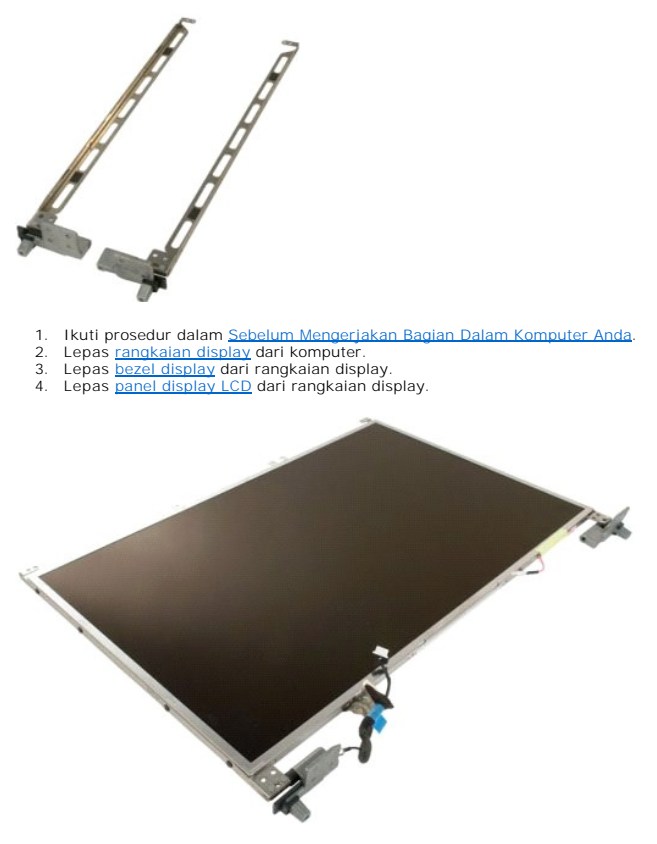

5. Lepas delapan sekrup yang mengunci engsel ke rangkaian panel display.

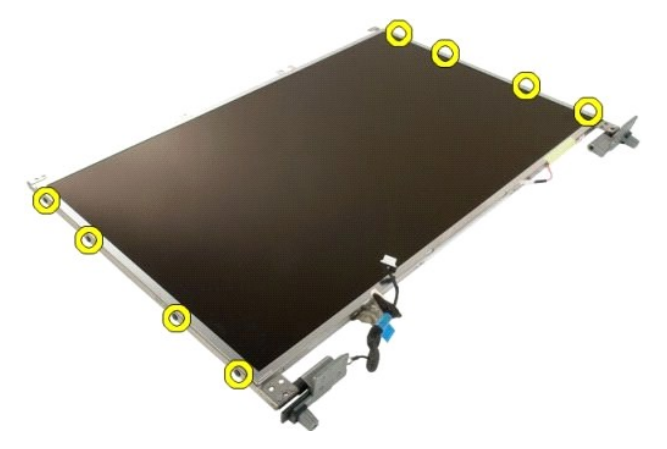

6. Geser engsel menjauhi rangkaian panel display.

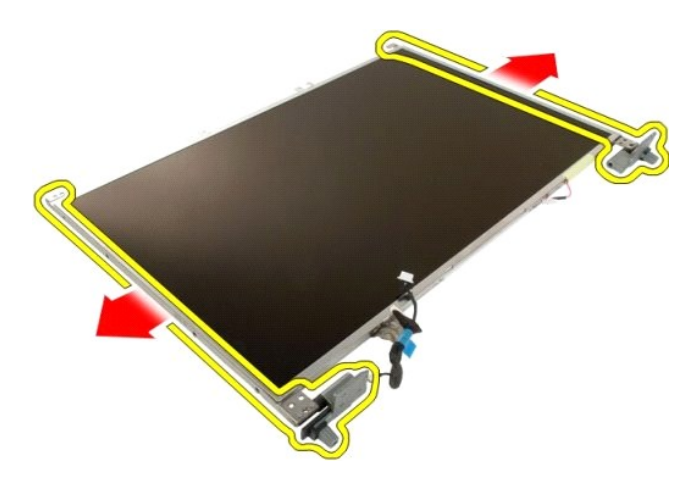

7. Lepas engsel panel display dari rangkaian panel display.

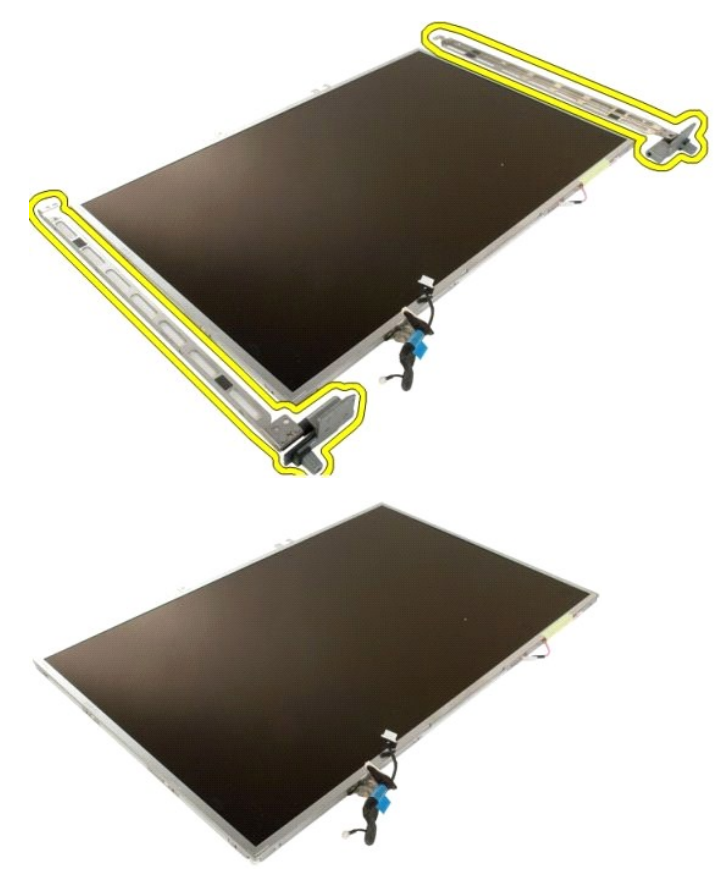

<u>Kembali ke Halaman Daftar Isi</u>

#### Inverter Display Dell™ Vostro™ 1720 Manual Servis

PERINGATAN: Sebelum mengerjakan bagian dalam komputer Anda, bacalah informasi keselamatan yang disertakan pada komputer Anda. Untuk tambahan informasi praktik keselamatan terbaik, baca Regulatory Compliance Homepage (Beranda Kepatuhan Aturan) di www.dell.com/regulatory\_compliance.

## **Melepas Inverter Display**

Ikuti prosedur dalam <u>Sebelum Mengerjakan Bagian Dalam Komputer Anda</u>.
 Lepas <u>rangkaian display</u> dari komputer.

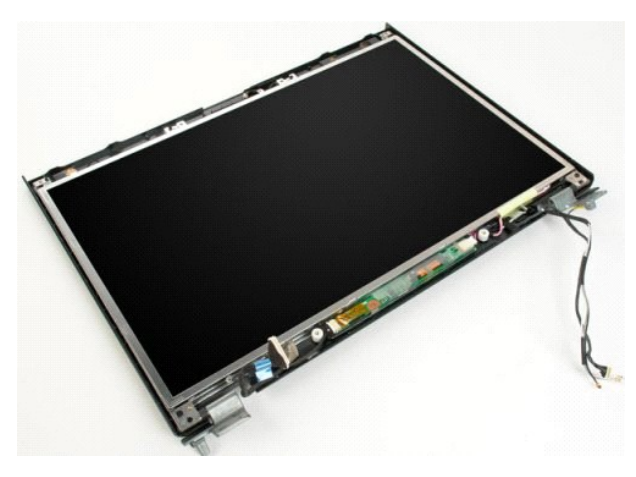

3. Lepas koneksi kabel data dari inverter display.

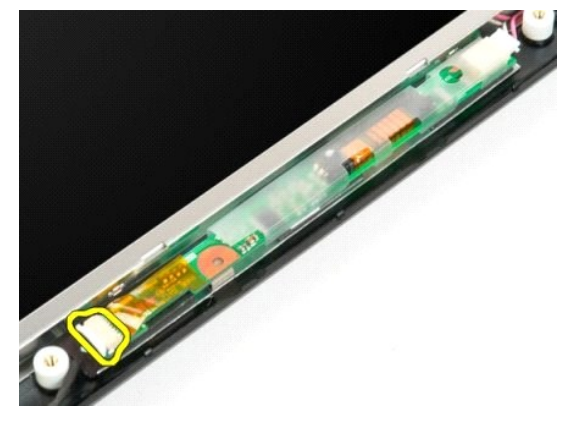

4. Lepas kabel daya dari inverter display.

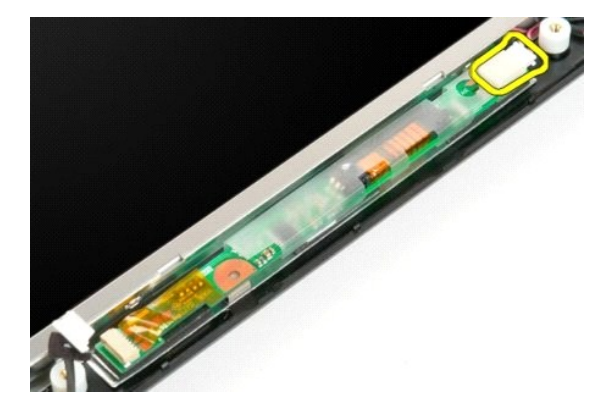

5. Lepas inverter dari rangkaian display.

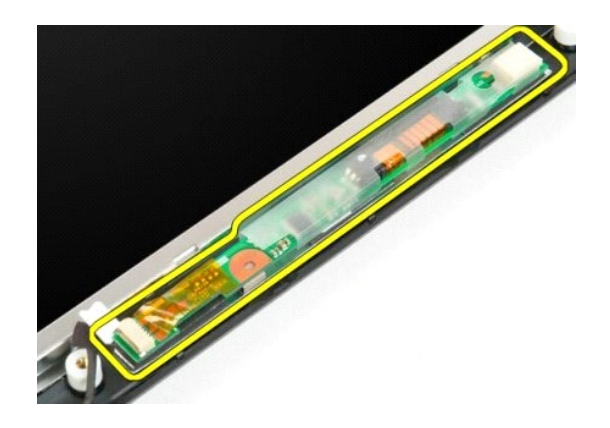

<u>Kembali ke Halaman Daftar Isi</u>

#### Panel Display LCD Dell<sup>™</sup> Vostro<sup>™</sup> 1720 Manual Servis

PERINGATAN: Sebelum mengerjakan bagian dalam komputer Anda, bacalah informasi keselamatan yang disertakan pada komputer Anda. Untuk tambahan informasi praktik keselamatan terbaik, baca Regulatory Compliance Homepage (Beranda Kepatuhan Aturan) di www.dell.com/regulatory\_compliance.

## Melepas Panel Display LCD

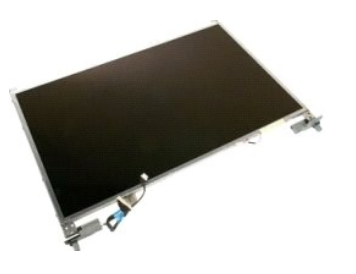

- Ikuti prosedur dalam <u>Sebelum Mengerjakan Bagian Dalam Komputer Anda</u>.
   Lepas <u>rangkaian display</u> dari komputer.
   Lepas <u>bezel display</u> dari rangkaian display.

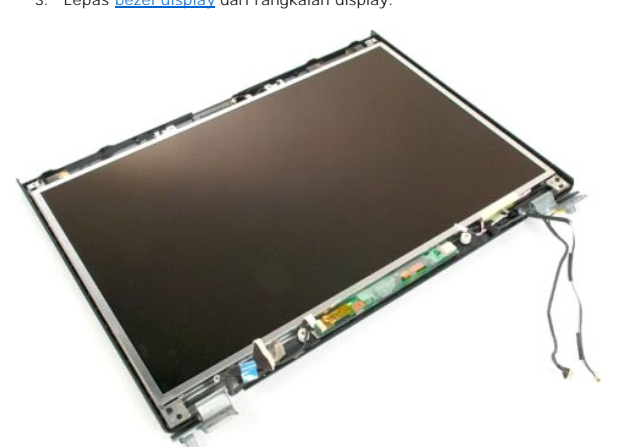

4. Lepas dua sekrup yang mengunci panel display LCD ke rangkaian display.

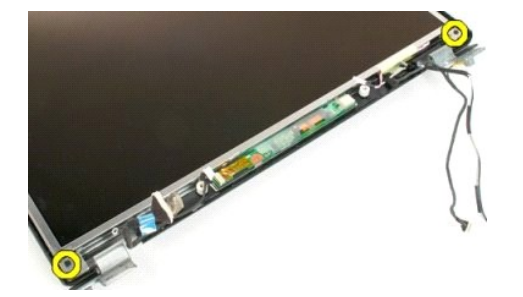

5. Lepas panel display LCD dari rangkaian display.

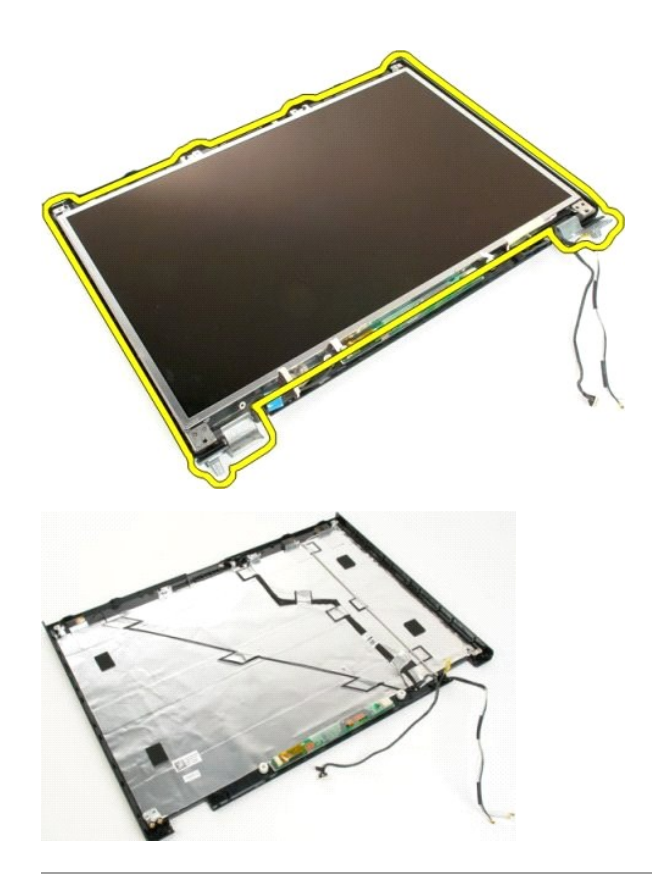

#### <u>Kembali ke Halaman Daftar Isi</u>

### Rangkaian Display Dell<sup>™</sup> Vostro<sup>™</sup> 1720 Manual Servis

PERINGATAN: Sebelum mengerjakan bagian dalam komputer Anda, bacalah informasi keselamatan yang disertakan pada komputer Anda. Untuk tambahan informasi praktik keselamatan terbaik, baca Regulatory Compliance Homepage (Beranda Kepatuhan Aturan) di www.dell.com/regulatory\_compliance.

## Melepas Rangkaian Display

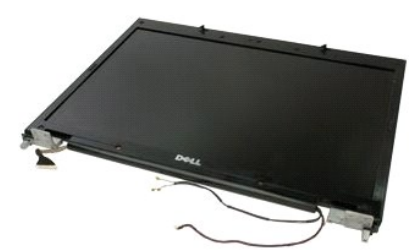

- Ikuti prosedur dalam <u>Sebelum Mengerjakan Bagian Dalam Komputer Anda</u>.
   Lepas <u>bateral</u> dari komputer.
   Lepas penutup engsel dari komputer.
   Lepas <u>keyboard</u> dari komputer.

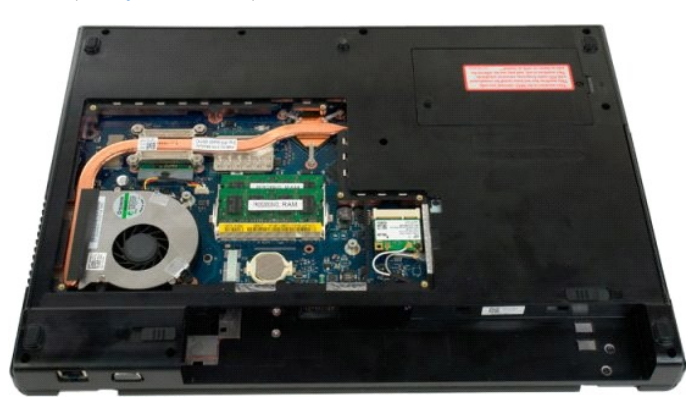

5. Lepas kabel antena dari kartu WLAN.

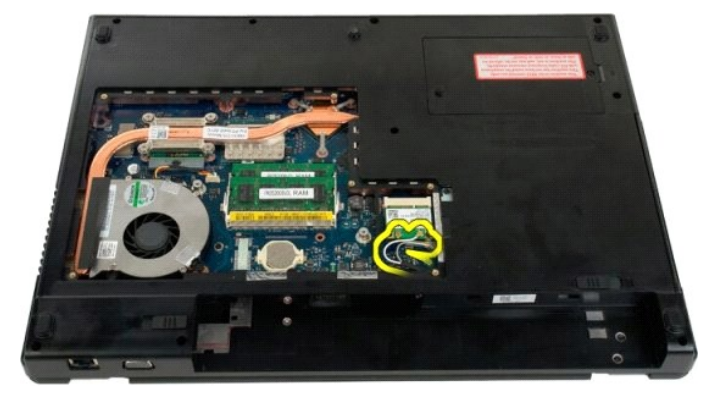

6. Lepas tiga sekrup yang mengunci rangkaian display ke sasis komputer.

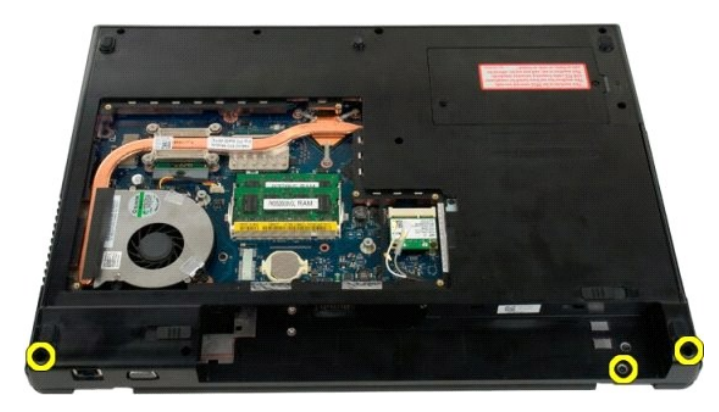

7. Lepas kabel data kamera dari board sistem.

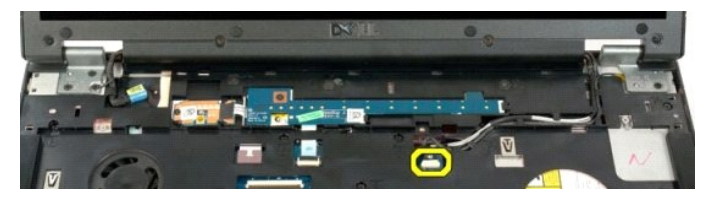

8. Lepas kabel data dan antena dari sandaran telapak tangan.

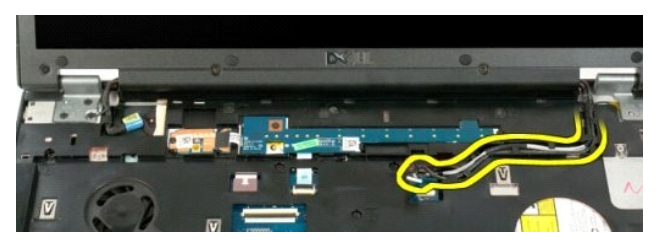

9. Lepas kabel data display dari board sistem.

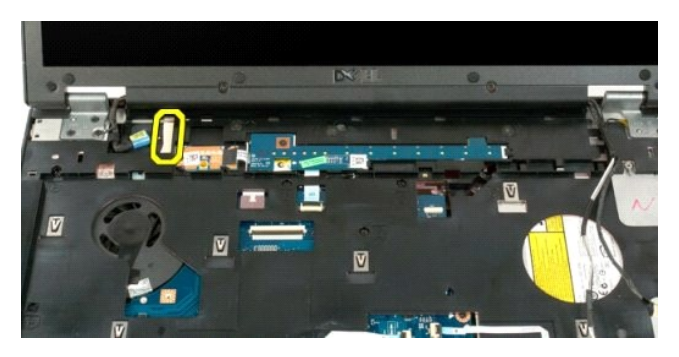

10. Lepas empat sekrup yang tersisa yang mengunci rangkaian display ke sasis komputer.

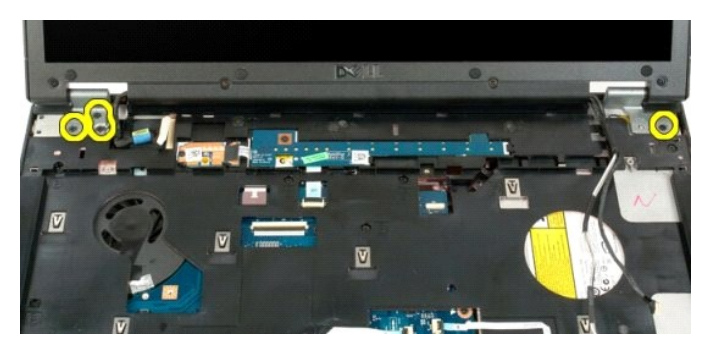

11. Angkat rangkaian display ke atas dan lepaskan rangkaian display dari komputer.

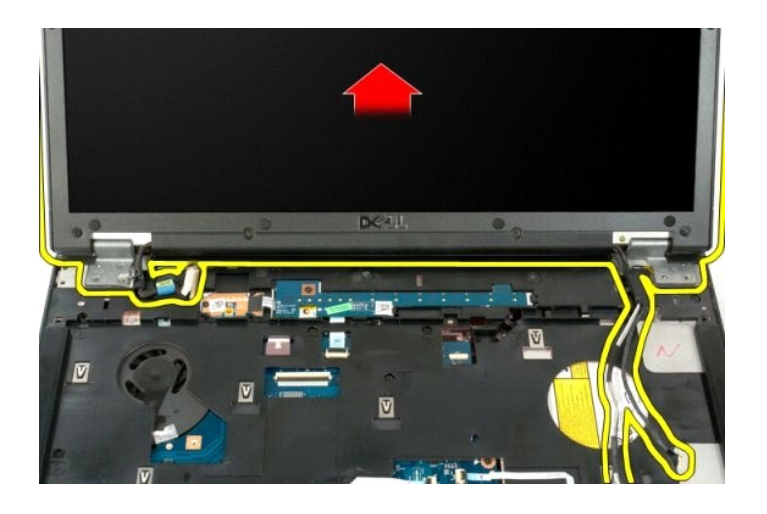

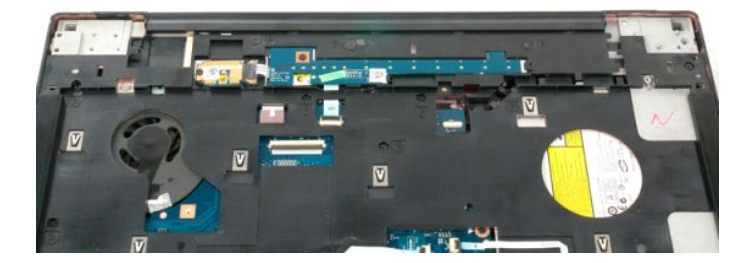

<u>Kembali ke Halaman Daftar Isi</u>

## Kipas

## Dell<sup>™</sup> Vostro<sup>™</sup> 1720 Manual Servis

PERINGATAN: Sebelum mengerjakan bagian dalam komputer Anda, bacalah informasi keselamatan yang disertakan pada komputer Anda. Untuk tambahan informasi praktik keselamatan terbaik, baca Regulatory Compliance Homepage (Beranda Kepatuhan Aturan) di www.dell.com/regulatory\_compliance.

## Melepaskan Kipas

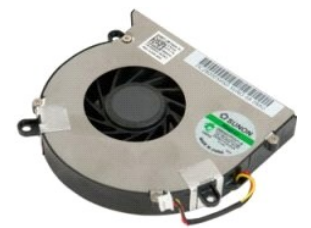

- 1. Ikuti prosedur dalam Sebelum Mengerjakan Bagian Dalam Komputer Anda.
- Ikuti prosedur dalam <u>Sebelum Mer</u>
   Lepas <u>baterai</u> dari komputer.
   Lepas <u>panel akses</u> dari komputer.

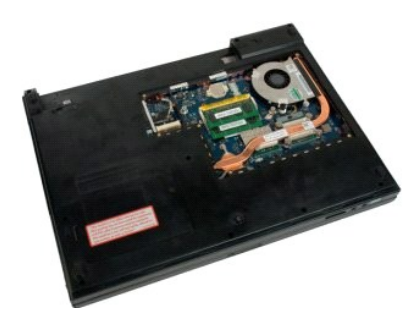

4. Lepas kabel kipas dari board sistem.

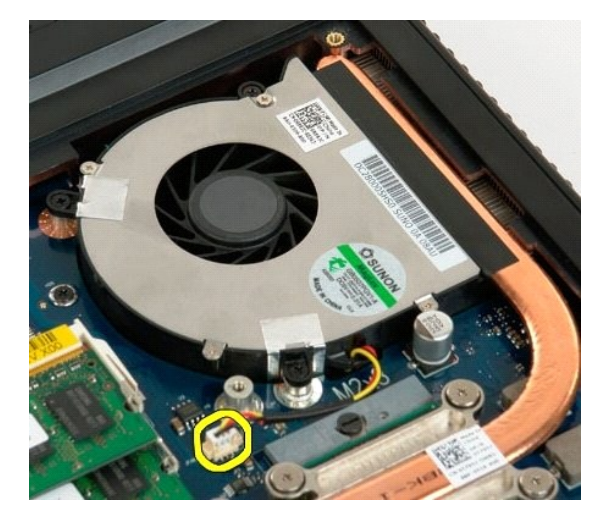

5. Lepas tiga sekrup kipas.

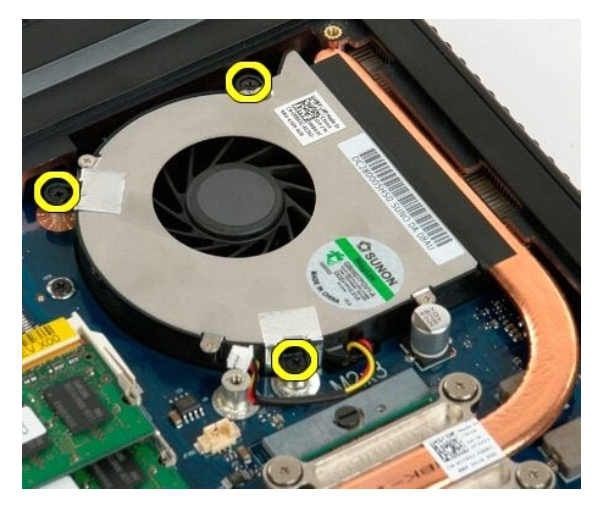

6. Angkat kipas dan lepaskan dari komputer.

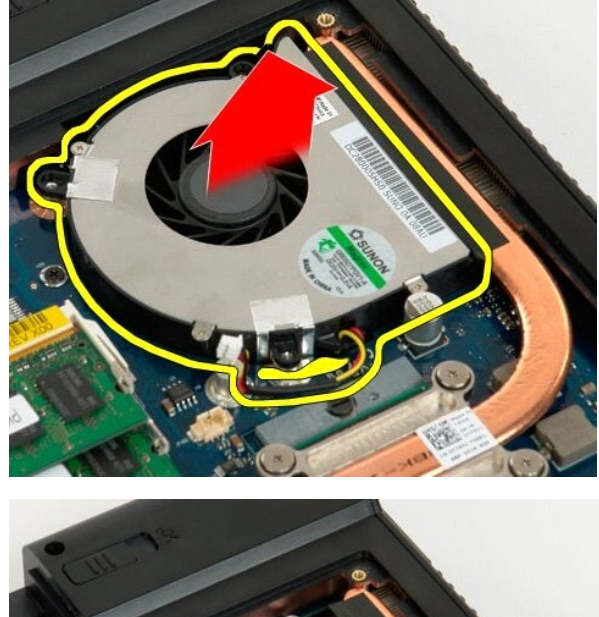

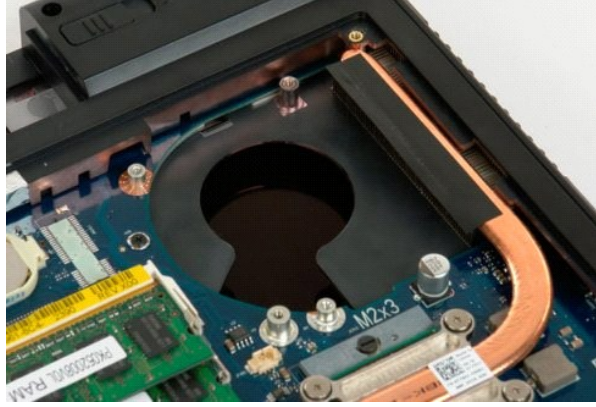

<u>Kembali ke Halaman Daftar Isi</u>

## Penutup Engsel Dell<sup>TM</sup> Vostro<sup>TM</sup> 1720 Manual Servis

PERINGATAN: Sebelum mengerjakan bagian dalam komputer Anda, bacalah informasi keselamatan yang disertakan pada komputer Anda. Untuk tambahan informasi praktik keselamatan terbaik, baca Regulatory Compliance Homepage (Beranda Kepatuhan Aturan) di www.dell.com/regulatory\_compliance.

## **Melepas Penutup Engsel**

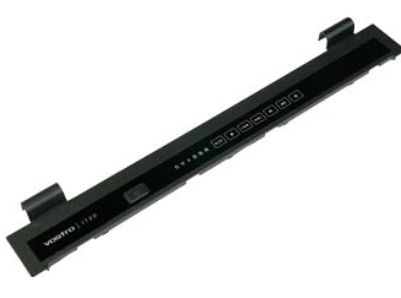

Ikuti prosedur dalam <u>Sebelum Mengerjakan Bagian Dalam Komputer Anda</u>.
 Lepas <u>baterai</u> dari komputer.

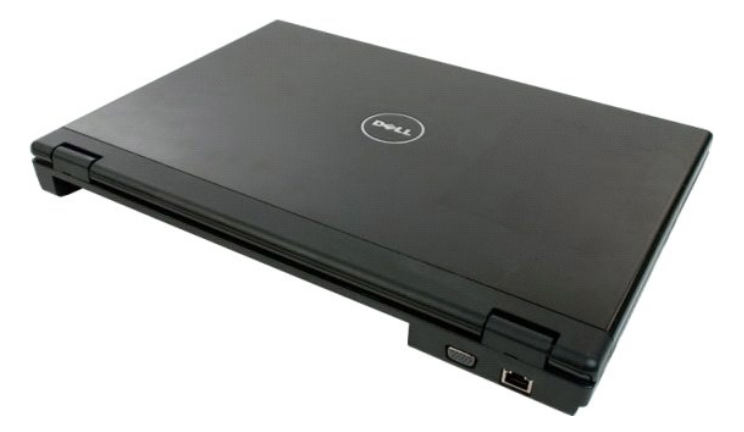

3. Gunakan pencungkil plastik dengan hati-hati untuk mengungkit bagian belalang penutup engsel menjauhi bagian dasar komputer.

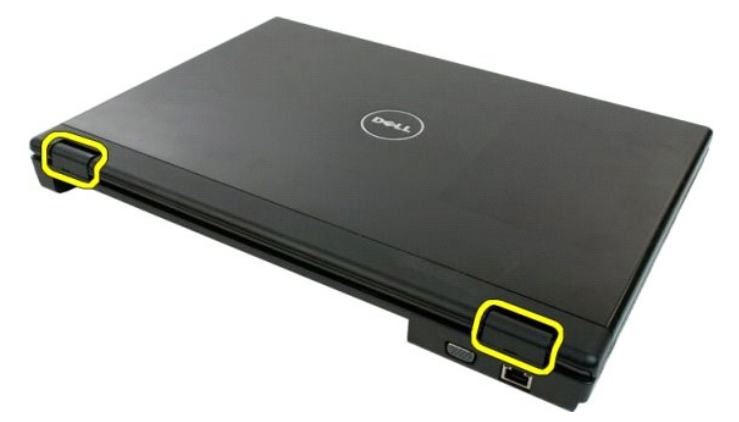

4. Mulai dari bagian kanan, pisahkan penutup engsel dari bagian dasar komputer.

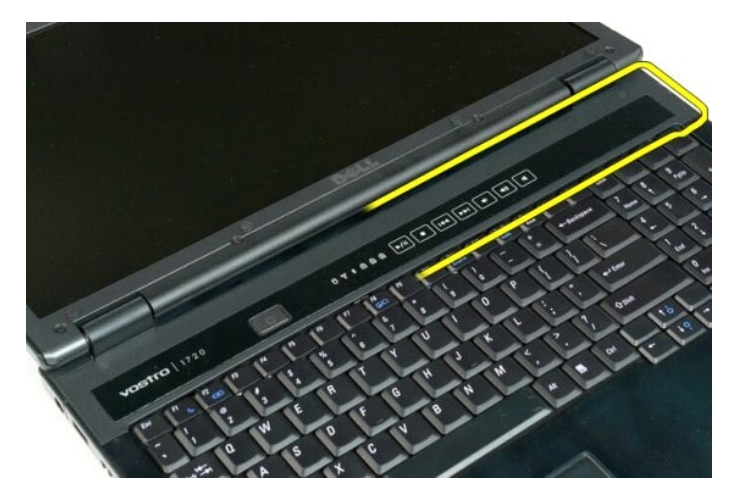

5. Lanjutkan memisahkan penutup engsel dari sistem, mulai dari kanan ke kiri, kemudian lepaskan penutup engsel.

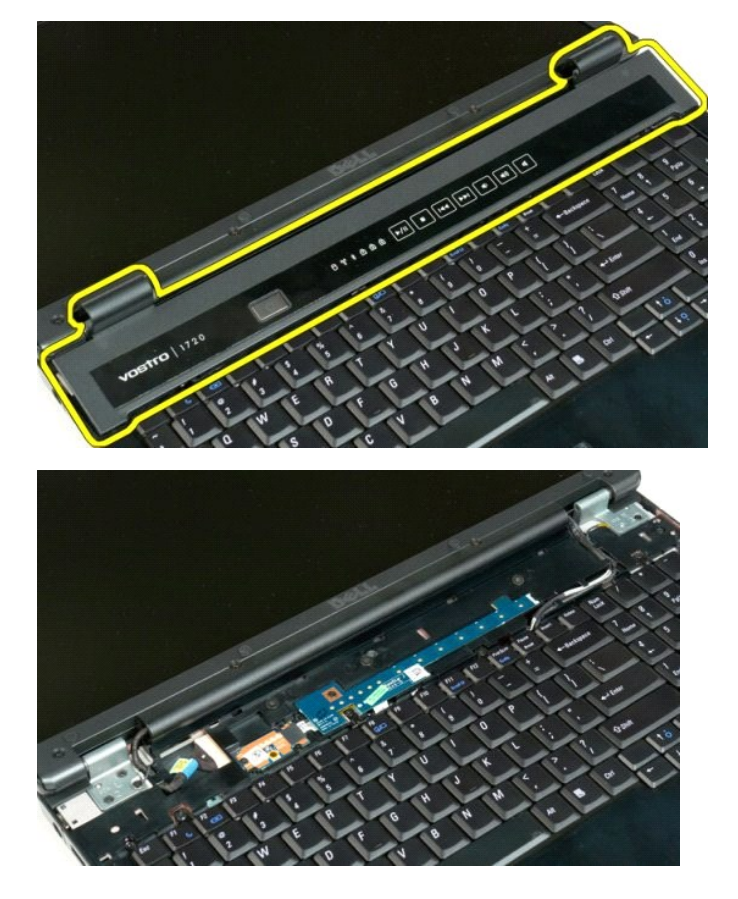

<u>Kembali ke Halaman Daftar Isi</u>

#### Hard Drive Dell™ Vostro™ 1720 Manual Servis

PERINGATAN: Sebelum mengerjakan bagian dalam komputer Anda, bacalah informasi keselamatan yang disertakan pada komputer Anda. Untuk tambahan informasi praktik keselamatan terbaik, baca Regulatory Compliance Homepage (Beranda Kepatuhan Aturan) di www.dell.com/regulatory\_compliance.

## **Melepas Hard Drive**

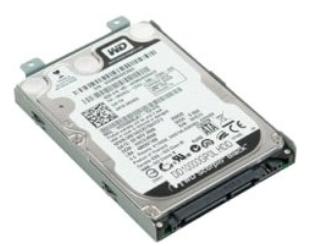

Ikuti prosedur dalam <u>Sebelum Mengerjakan Bagian Dalam Komputer Anda</u>
 Lepas <u>baterai</u> dari komputer.

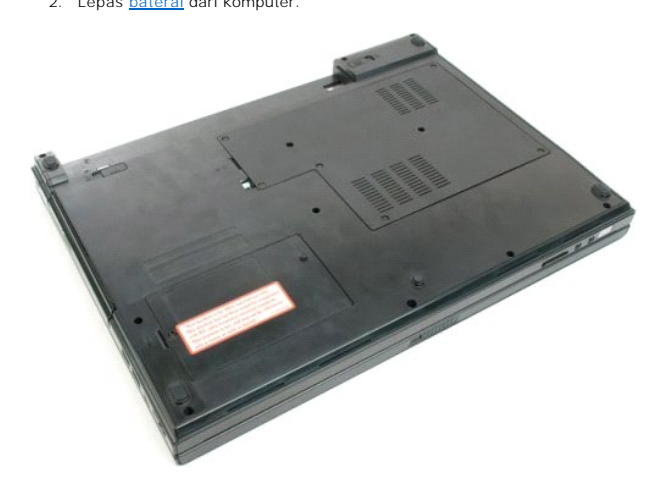

3. Lepas sekrup yang mengunci panel akses hard drive ke bagian dasar komputer.

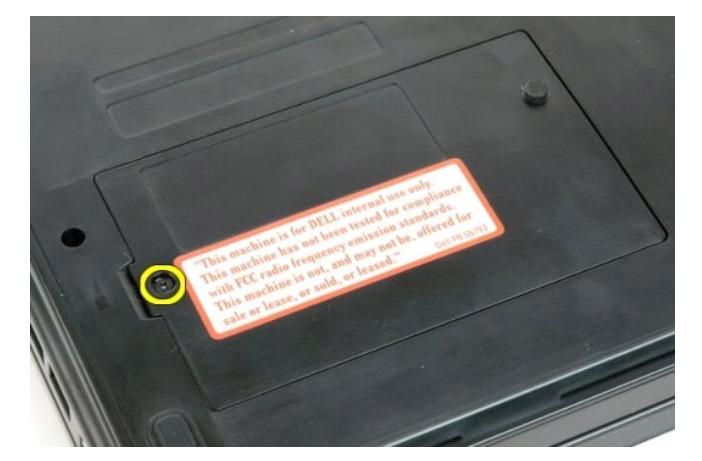

4. Sisipkan pencungkil plastik ke dalam slot dan angkat panek akses, kemudian lepaskan panel dari komputer.

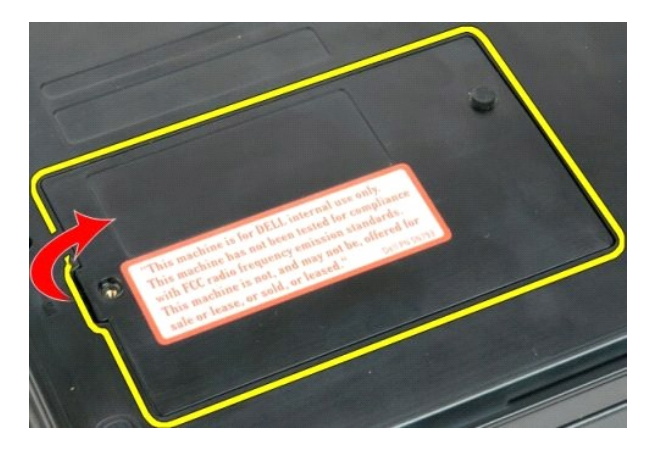

5. Lepas sekrup yang mengunci drive optik pada tempatnya.

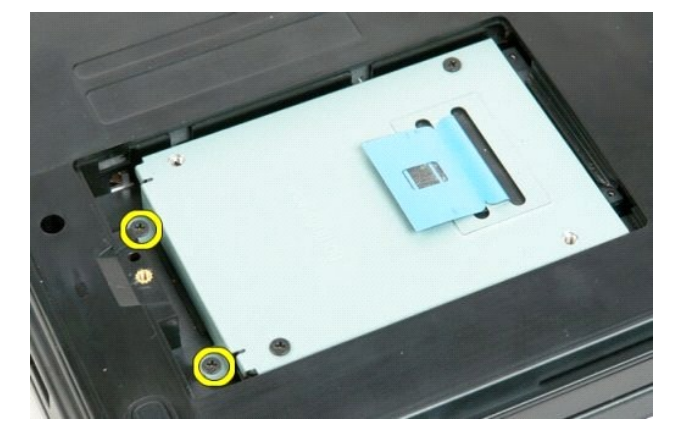

6. Geser hard drive ke arah sisi kanan komputer.

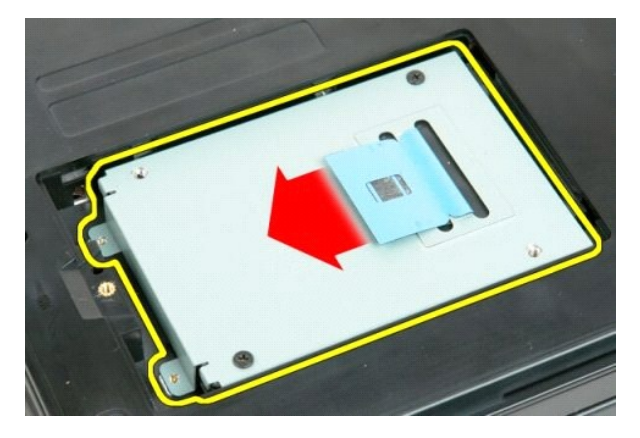

7. Angkat drive optik dari komputer.

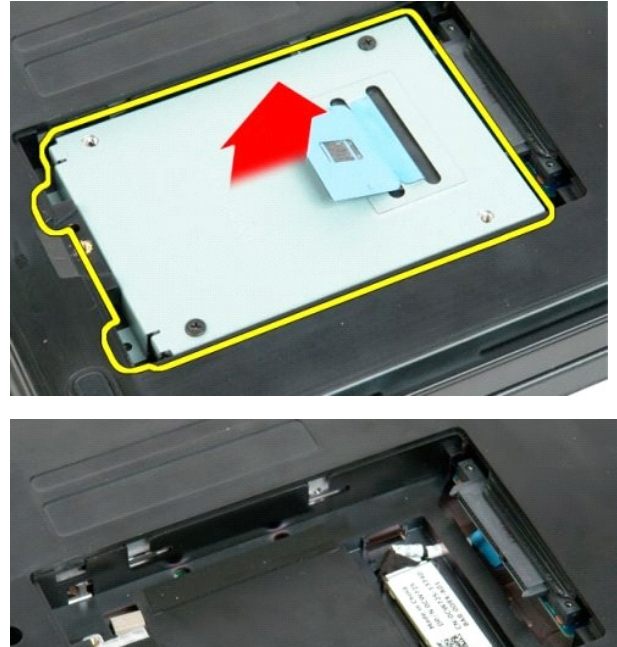

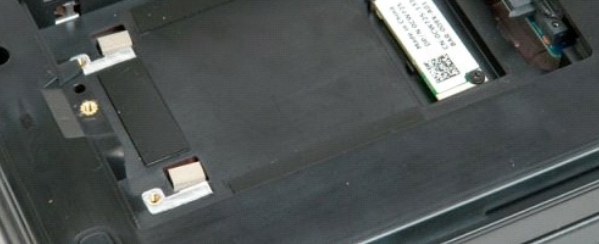

## **Keyboard** Dell™ Vostro™ 1720 Manual Servis

PERINGATAN: Sebelum mengerjakan bagian dalam komputer Anda, bacalah informasi keselamatan yang disertakan pada komputer Anda. Untuk tambahan informasi praktik keselamatan terbaik, baca Regulatory Compliance Homepage (Beranda Kepatuhan Aturan) di www.dell.com/regulatory\_compliance.

## Melepas Keyboard

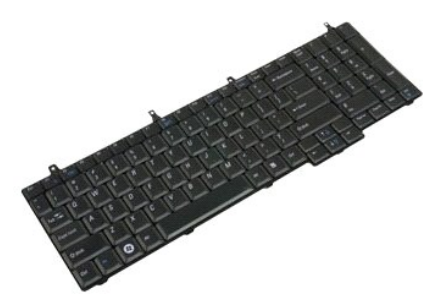

- Ikuti prosedur dalam <u>Sebelum Mengerjakan Bagian Dalam Komputer Anda</u>. Lepas <u>baterai</u> dari komputer. Lepas <u>board tombol daya dan tombol multimedia</u> dari komputer. 1. 2. 3.

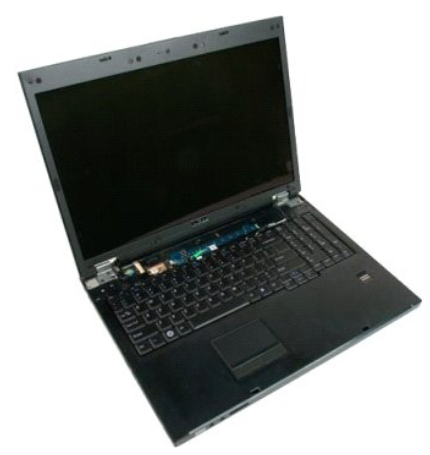

4. Lepas empat sekrup keyboard yang mengunci keyboard ke komputer.

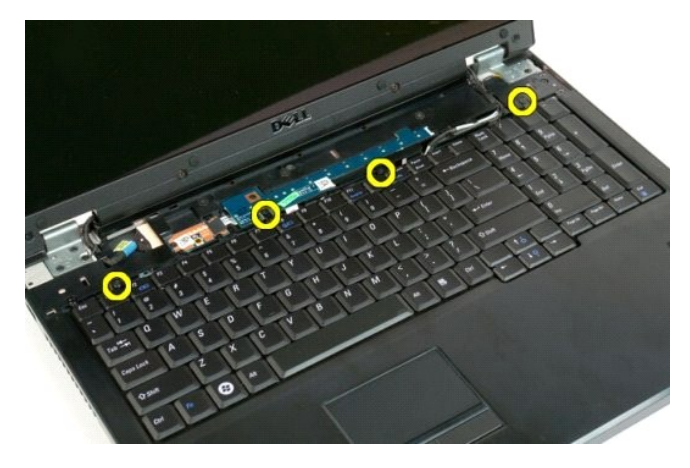

5. Balikkan keyboard dan letakkan dalam posisi terbalik pada permukaan kerja.

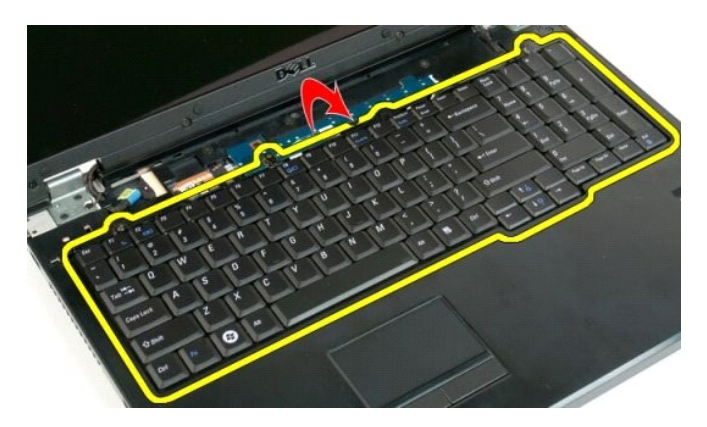

6. Buka jepitan kabel data keyboard.

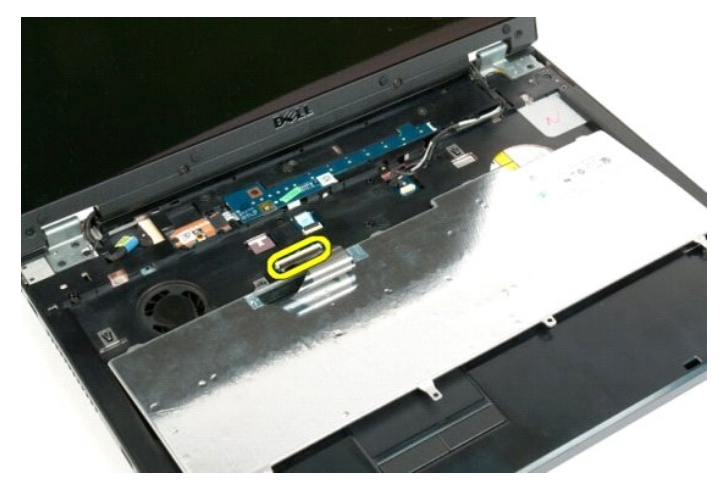

7. Lepas kabel data keyboard dari jepitannya.

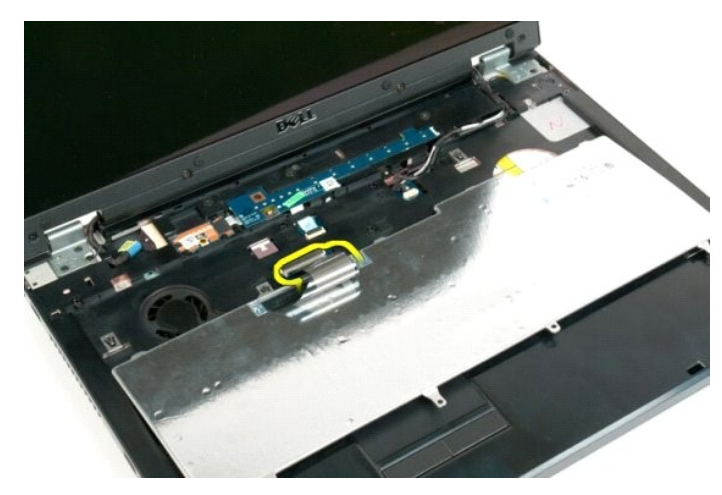

8. Lepas keyboard dari komputer.

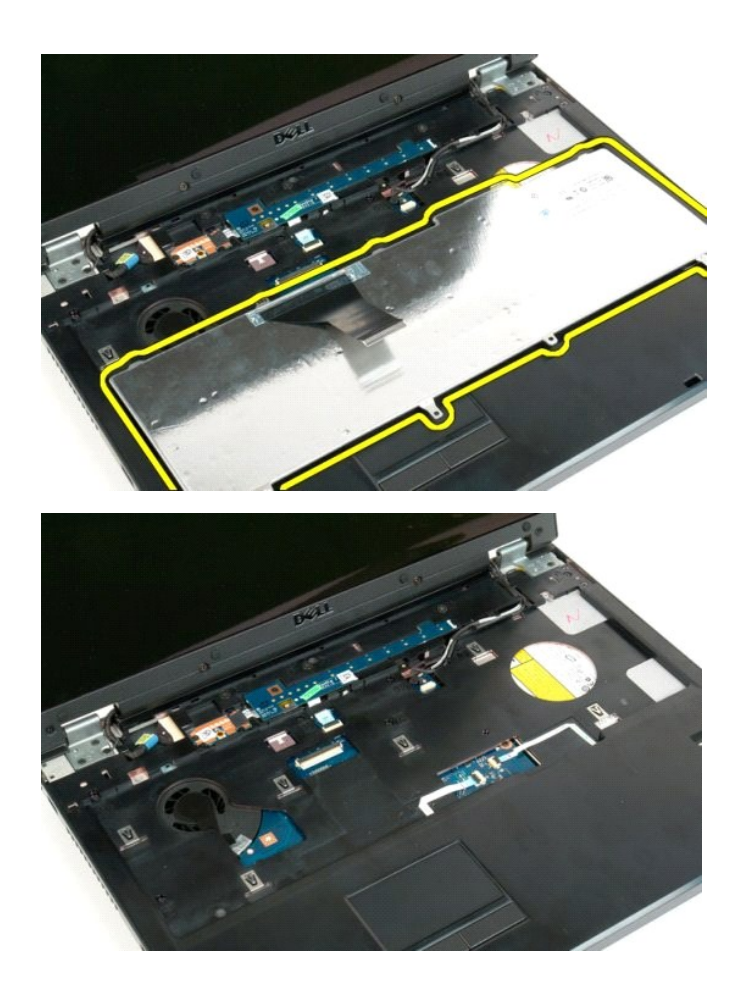

<u>Kembali ke Halaman Daftar Isi</u>

#### Memori Dell<sup>™</sup> Vostro<sup>™</sup> 1720 Manual Servis

PERINGATAN: Sebelum mengerjakan bagian dalam komputer Anda, bacalah informasi keselamatan yang disertakan pada komputer Anda. Untuk tambahan informasi praktik keselamatan terbaik, baca Regulatory Compliance Homepage (Beranda Kepatuhan Aturan) di www.dell.com/regulatory\_compliance.

## Melepas Modul Memori

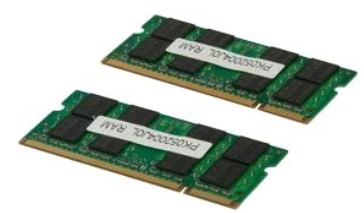

- Ikuti prosedur dalam <u>Sebelum Mengerjakan Bagian Dalam Komputer Anda</u>.
   Lepas <u>baterai</u> dari komputer.
   Lepas <u>panel akses</u> dari komputer.

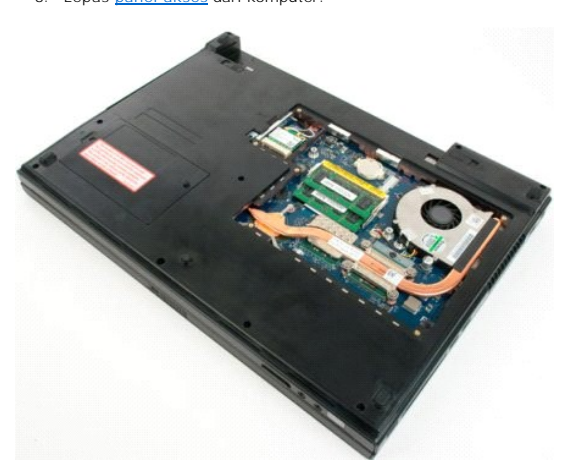

Jika berlaku, lepas modul memori atas dengan menggunakan ujung jari untuk memisahkan dengan hati-hati jepit pengaman di masing-masing ujung konektor modul memori atas sampai modul memori muncul. 4.

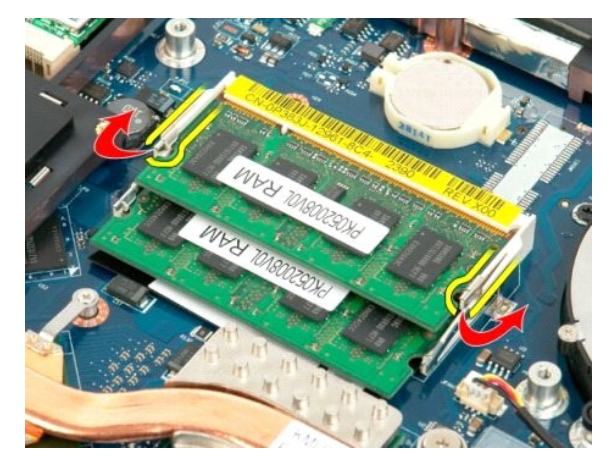

5. Geser modul memori keluar dari soket.

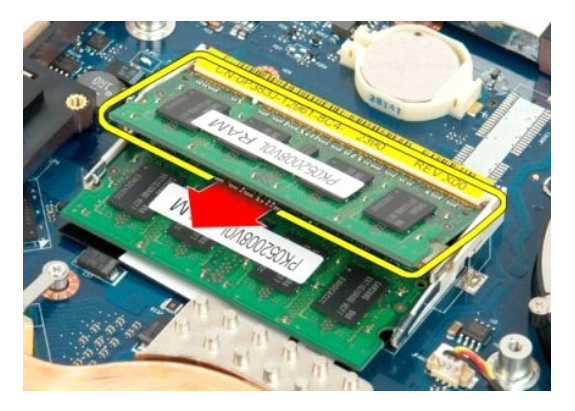

6. Jika berlaku, lepas modul memori bawah dengan menggunakan ujung jari untuk memisahkan dengan hati-hati jepit pengaman di masing-masing ujung konektor modul memori sampai modul memori muncul.

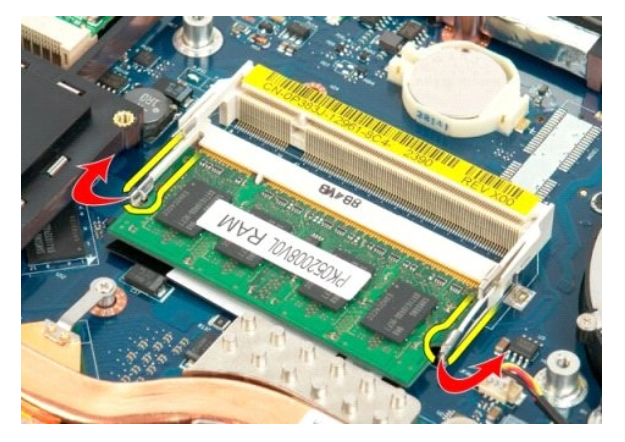

7. Geser modul memori keluar dari soket.

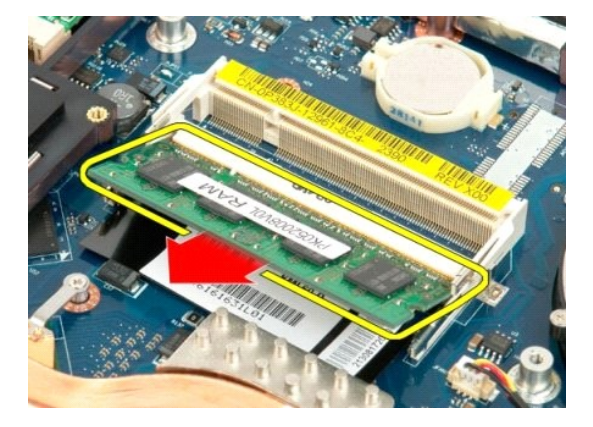

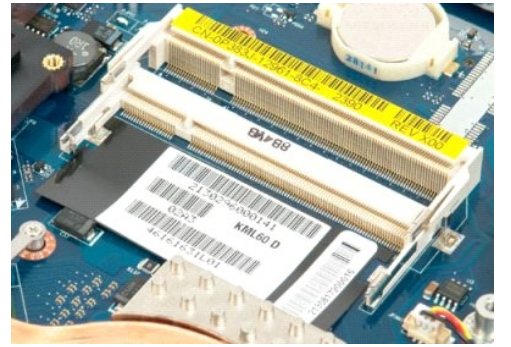

<u>Kembali ke Halaman Daftar Isi</u>

## Drive Optik Dell™ Vostro™ 1720 Manual Servis

PERINGATAN: Sebelum mengerjakan bagian dalam komputer Anda, bacalah informasi keselamatan yang disertakan pada komputer Anda. Untuk tambahan informasi praktik keselamatan terbaik, baca Regulatory Compliance Homepage (Beranda Kepatuhan Aturan) di www.dell.com/regulatory\_compliance.

## Melepas Drive Optik

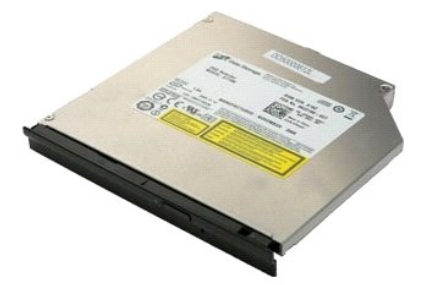

Ikuti prosedur dalam <u>Sebelum Mengerjakan Bagian Dalam Komputer Anda</u>
 Lepas <u>baterai</u> dari komputer.

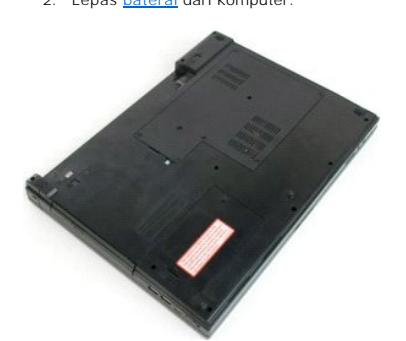

3. Lepas sekrup yang mengunci drive optik ke sasis komputer.

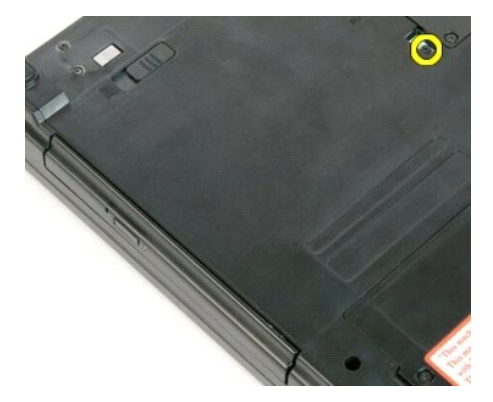

4. Sisipkan pencungkil plastik ke dalam takikan dan geser drive optik sedikit ke luar komputer.

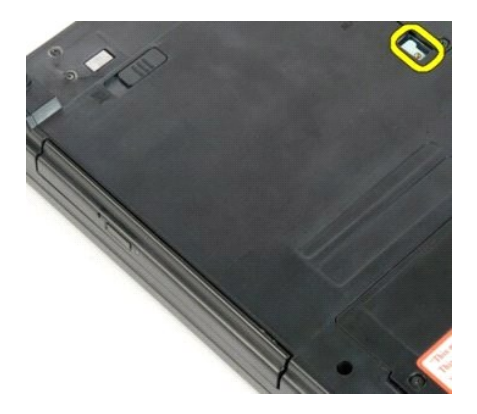

5. Lepas drive optik dari komputer.

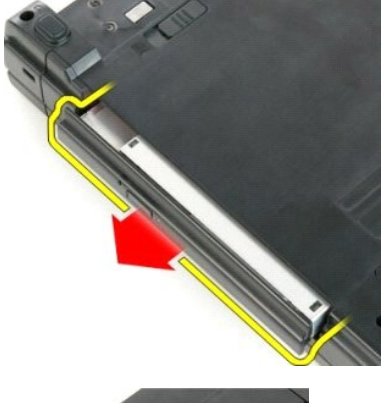

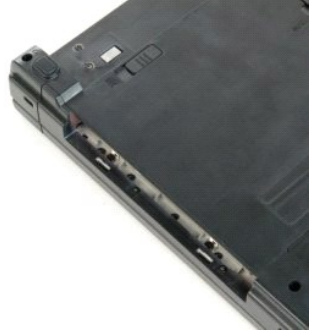

#### <u>Kembali ke Halaman Daftar Isi</u>

#### Sandaran Telapak Tangan Dell<sup>™</sup> Vostro<sup>™</sup> 1720 Manual Servis

PERINGATAN: Sebelum mengerjakan bagian dalam komputer Anda, bacalah informasi keselamatan yang disertakan pada komputer Anda. Untuk tambahan informasi praktik keselamatan terbaik, baca Regulatory Compliance Homepage (Beranda Kepatuhan Aturan) di www.dell.com/regulatory\_compliance.

## Melepas Sandaran Telapak Tangan

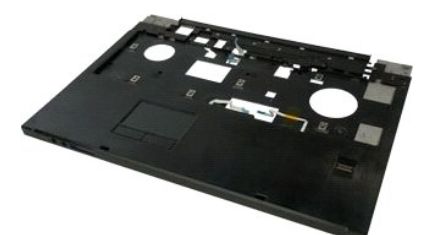

- Ikuti prosedur dalam <u>Sebelum Mengerjakan Bagian Dalam Komputer Anda</u>. Lepas <u>baterai</u> dari komputer. Lepas <u>tombol dava dan bantalan tombol multimedia</u> dari komputer. Lepas <u>keyboard</u> dari komputer. Lepas <u>rangkaian display</u> dari komputer. 1
- 2. 3. 4. 5.

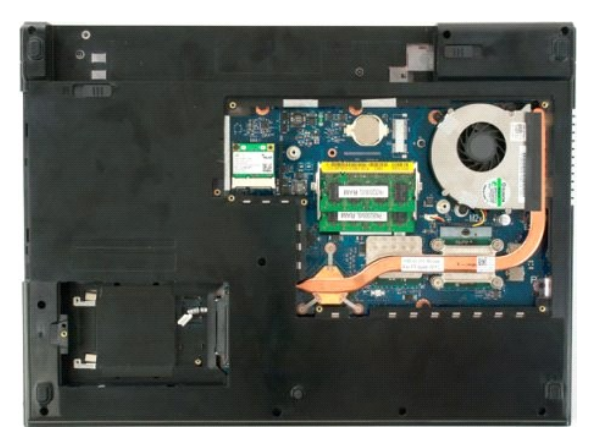

6. Lepas sebelas sekrup sandaran telapak tangan yang mengunci sandaran telapak tangan ke dasar komputer.

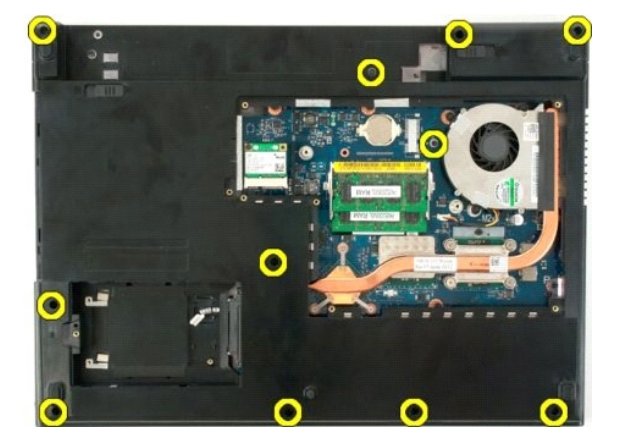

7. Lepas penjepit kabel data touch pad.

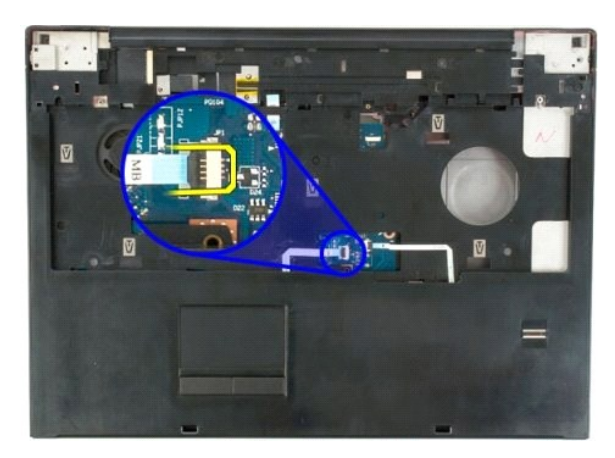

8. Lepas kabel data touch pad dari jepitannya.

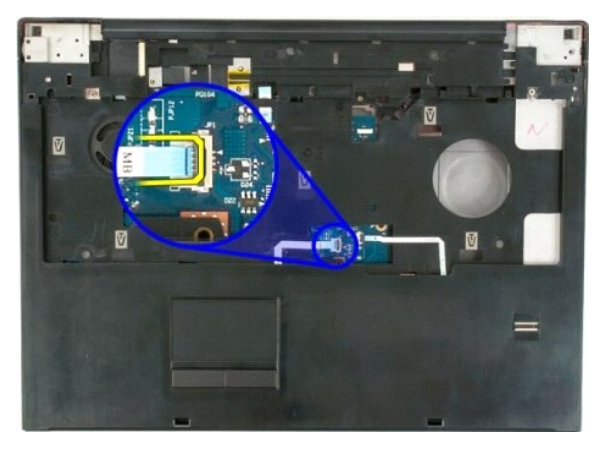

9. Buka jepitan kabel data pembaca sidik jari.

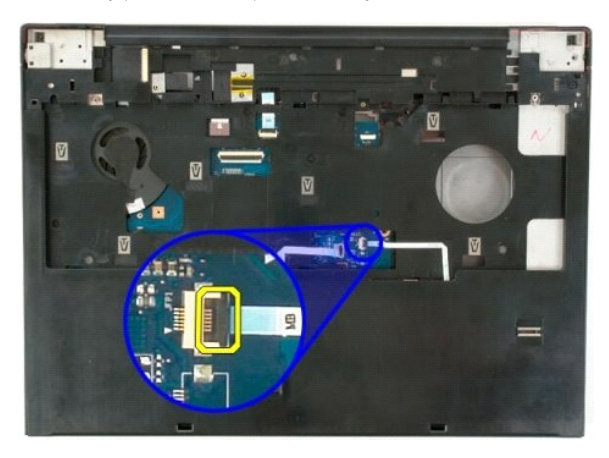

10. Lepas kabel data pembaca sidik jari dari jepitannya.

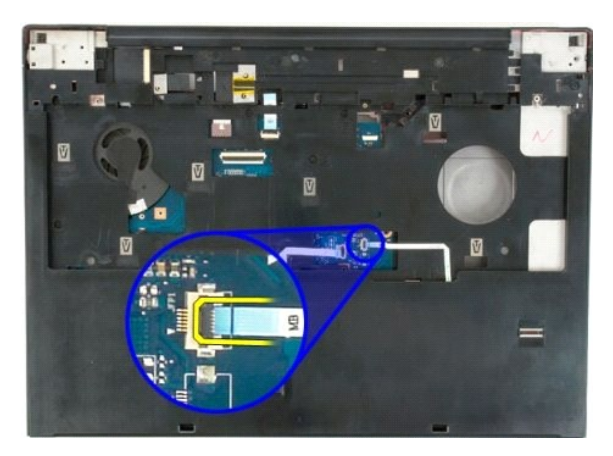

11. Lepas sembilan sekrup sandaran telapak tangan yang mengunci sandaran telapak tangan ke bagian atas komputer.

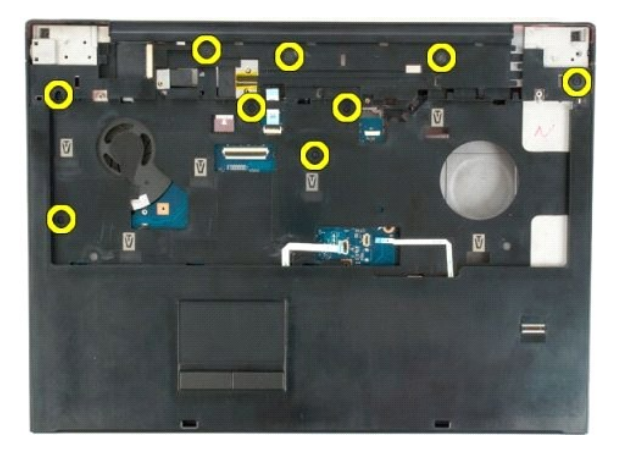

12. Lepas sandaran telapak tangan dari komputer.

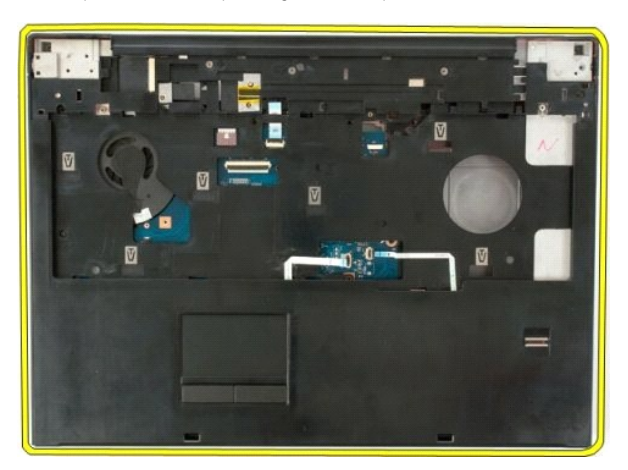

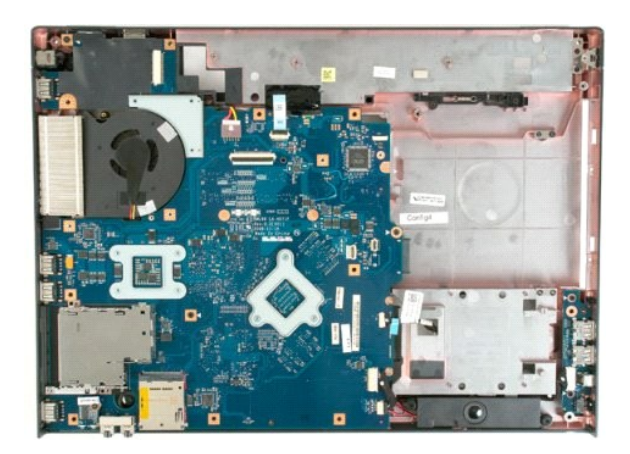

#### <u>Kembali ke Halaman Daftar Isi</u>

#### Heat Sink dan Prosesor Dell<sup>™</sup> Vostro<sup>™</sup> 1720 Manual Servis

PERINGATAN: Sebelum mengerjakan bagian dalam komputer Anda, bacalah informasi keselamatan yang disertakan pada komputer Anda. Untuk tambahan informasi praktik keselamatan terbaik, baca Regulatory Compliance Homepage (Beranda Kepatuhan Aturan) di www.dell.com/regulatory\_compliance.

## Melepas Heat Sink dan Prosesor

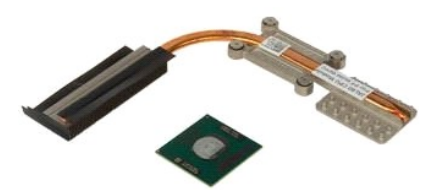

- Ikuti prosedur dalam <u>Sebelum Mengerjakan Bagian Dalam Komputer Anda</u>.
   Lepas <u>baterai</u> dari komputer.
   Lepas <u>kipas</u> dari komputer.
   Lepas <u>kipas</u> dari komputer.

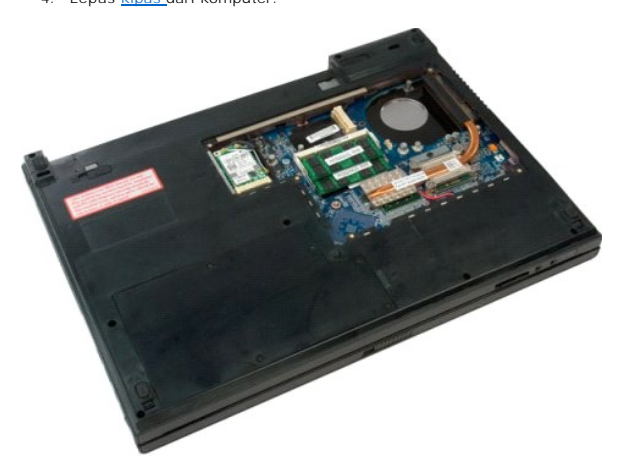

5. Longgarkan empat sekrup penahan yang mengunci heat sink ke board sistem.

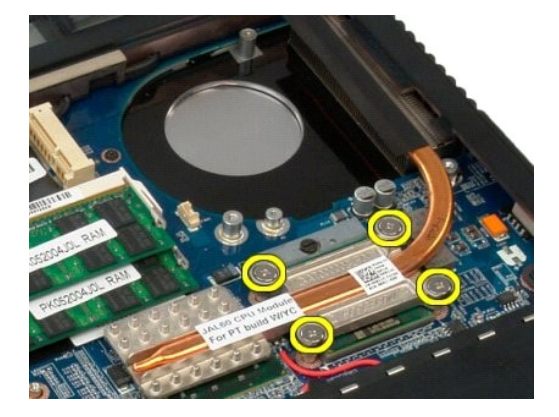

6. Angkat tepi heat sink yang paling dekat dengan bagian tengah board sistem.

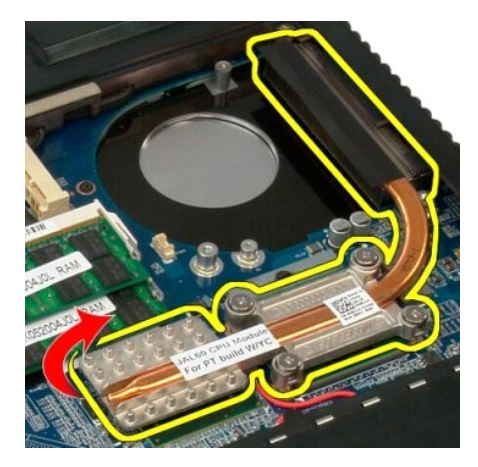

7. Geser heat sink ke arah tengah komputer, kemudian angkat heat sink dan lepaskan dari komputer.

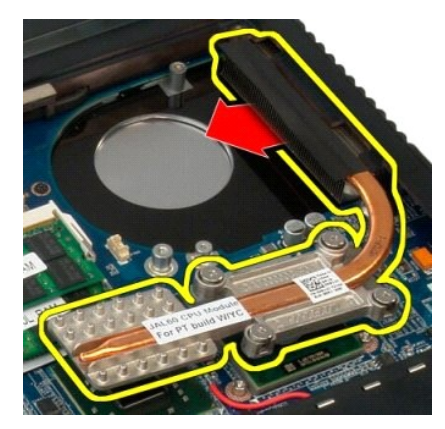

8. Putar poros prosesor berlawanan arah jarum jam.

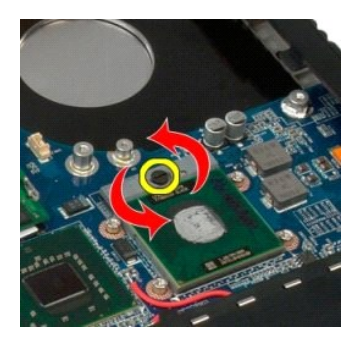

9. Angkat prosesor lurus ke atas soketnya, hati-hati jangan sampai membengkokkan satupun pin prosesor.

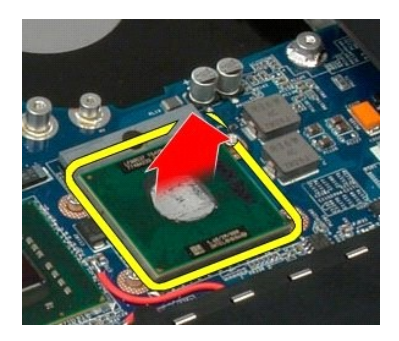

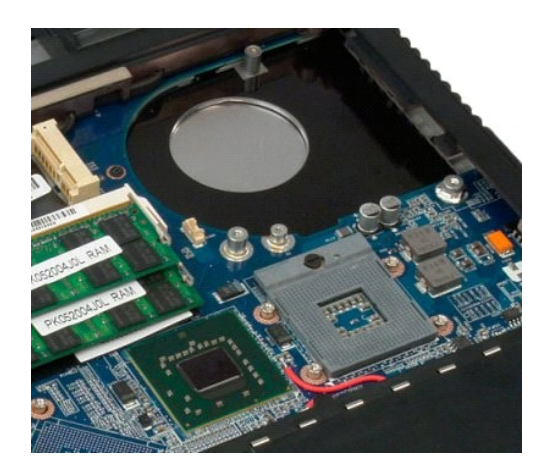

#### **Rangkaian Speaker** Dell<sup>™</sup> Vostro<sup>™</sup> 1720 Manual Servis

PERINGATAN: Sebelum mengerjakan bagian dalam komputer Anda, bacalah informasi keselamatan yang disertakan pada komputer Anda. Untuk tambahan informasi praktik keselamatan terbaik, baca Regulatory Compliance Homepage (Beranda Kepatuhan Aturan) di www.dell.com/regulatory\_compliance.

## Melepas Rangkaian Speaker

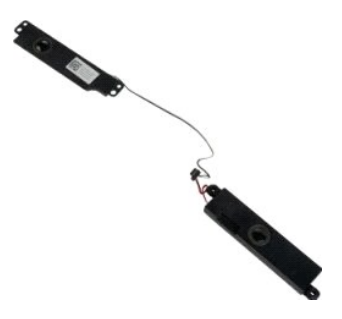

- Ikuti prosedur dalam <u>Sebelum Mengerjakan Bagian Dalam Komputer Anda</u>. Lepas <u>baterai</u> dari komputer. Lepas <u>kipas</u> dari komputer. Lepas <u>kipas</u> dari komputer. Lepas <u>drive optik</u> dari komputer. Lepas <u>penutup engsel</u> dari komputer. Lepas <u>penutup engsel</u> dari komputer. Lepas <u>keyhoard</u> dari komputer. Lepas <u>sandaran tangan</u> dari komputer. Lepas <u>sandaran tangan</u> dari komputer. Lepas <u>board sistem</u> dari komputer.
- 1. 2. 3. 4. 5. 6. 7. 8. 9.

- 10. 11.

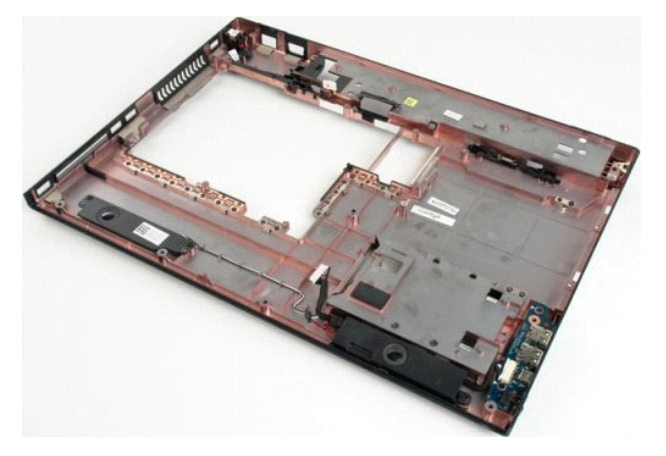

12. Lepas empat sekrup yang mengunci rangkaian speaker ke sasis komputer.

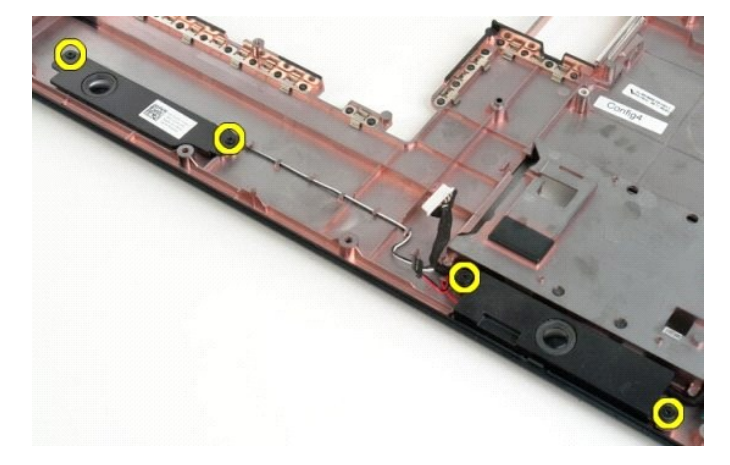

13. Lepas rangkaian speaker dari komputer.

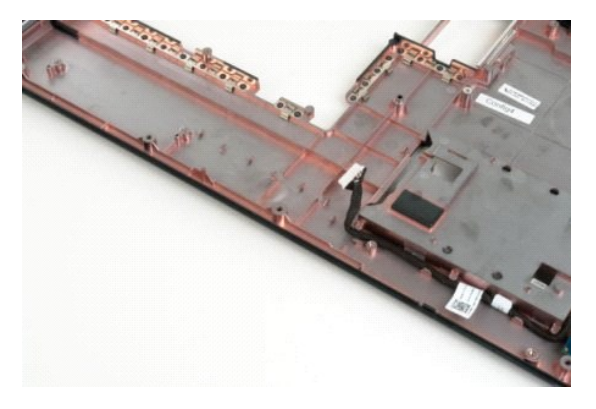

#### **Board Sistem** Dell<sup>™</sup> Vostro<sup>™</sup> 1720 Manual Servis

PERINGATAN: Sebelum mengerjakan bagian dalam Tablet-PC Anda, bacalah informasi keselamatan yang disertakan pada Tablet-PC Anda. Untuk tambahan informasi praktik keselamatan terbaik, baca Regulatory Compliance Homepage (Beranda Kepatuhan Aturan) di www.dell.com/regulatory\_compliance.

## **Melepas Board Sistem**

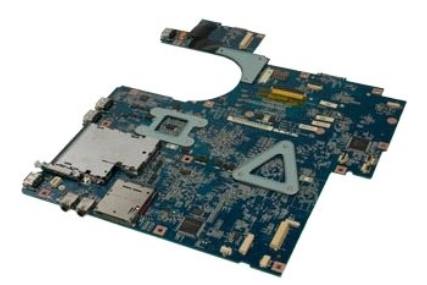

- Ikuti prosedur dalam <u>Sebelum Mengerjakan Bagian Dalam Komputer Anda</u>.
   Lepas <u>baterai</u> dari komputer.
   Lepas kipas dari komputer.
   Lepas <u>hard drive</u> dari komputer.
   Lepas <u>drive optik</u> dari komputer.
   Lepas <u>drive optik</u> dari komputer.
   Lepas <u>drive optik</u> dari komputer.
   Lepas <u>keybaard</u> dari komputer.
   Lepas <u>rangkalan display</u> dari komputer.
   Lepas <u>sandaran telapak tangan</u> dari komputer.

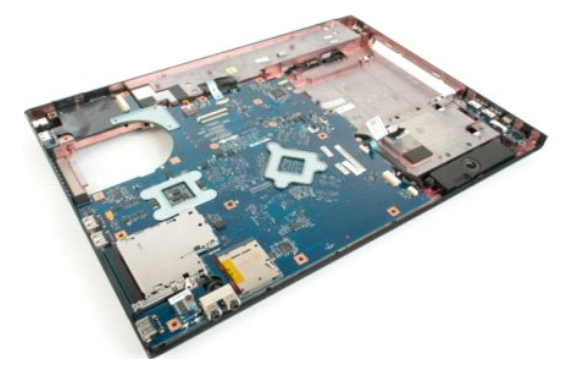

11. Lepas koneksi kabel speaker dari board sistem.

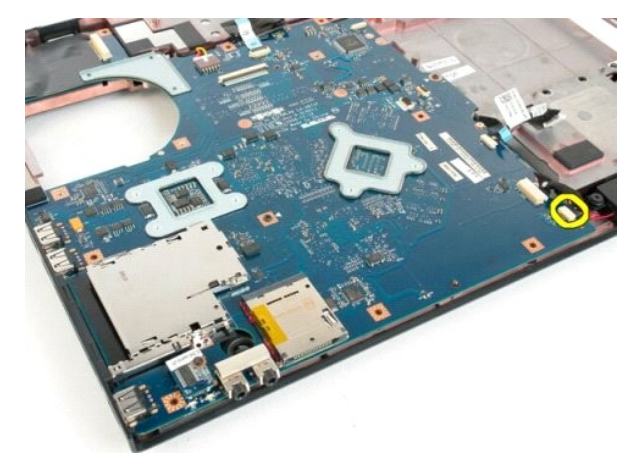

12. Lepas kabel data USB/IEEE 1394 dari board sistem.

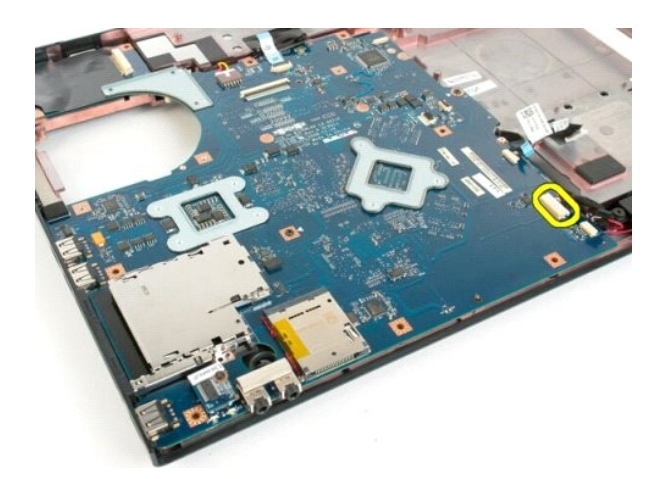

13. Lepas kabel modul Bluetooth<sup>®</sup> dari board sistem.

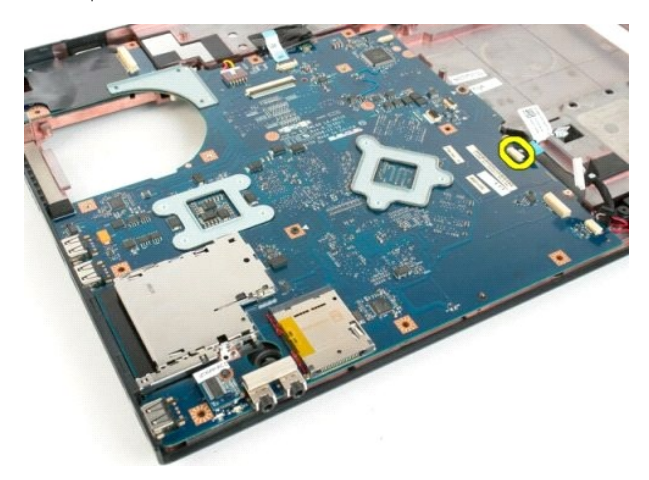

14. Lepas kabel daya dari board sistem.

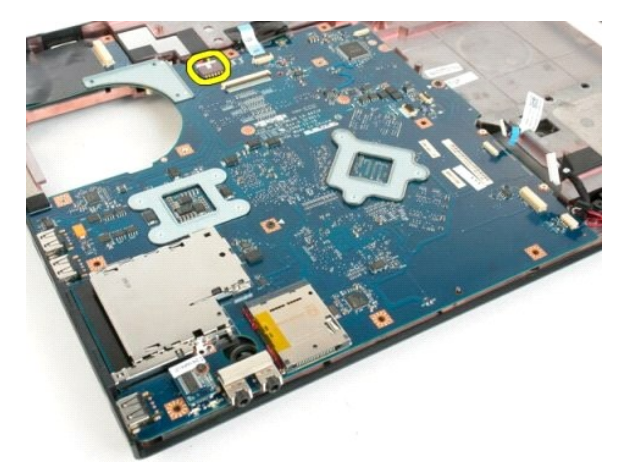

15. Lepas tiga sekrup yang mengunci board sistem ke sasis komputer.

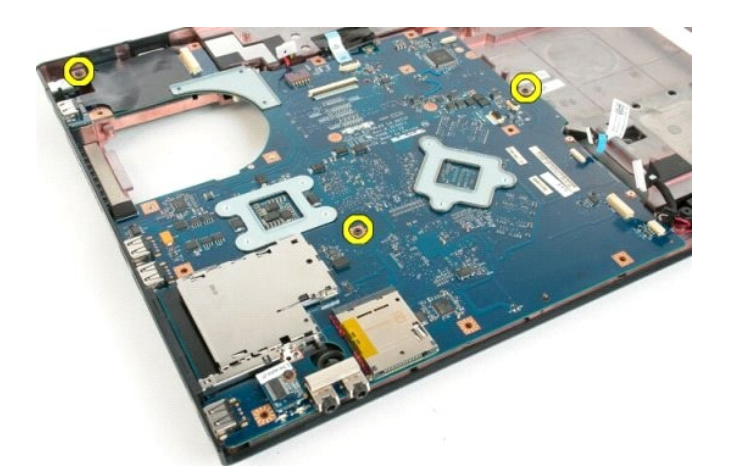

16. Lepas board sistem dari sasis komputer.

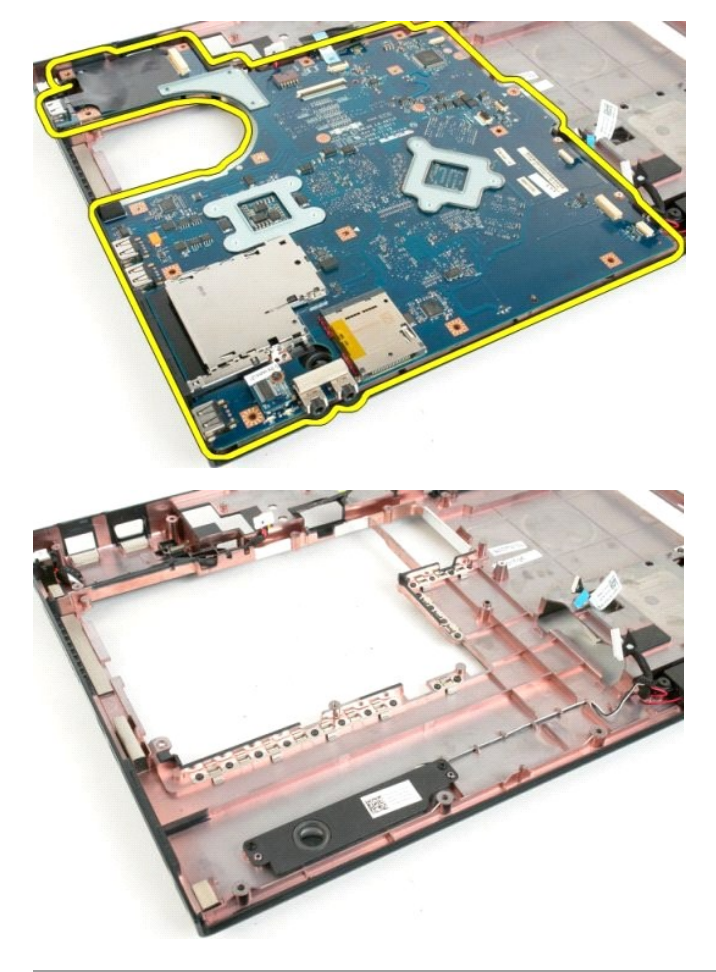

#### Board USB/IEEE 1394 Dell<sup>™</sup> Vostro<sup>™</sup> 1720 Manual Servis

PERINGATAN: Sebelum mengerjakan bagian dalam komputer Anda, bacalah informasi keselamatan yang disertakan pada komputer Anda. Untuk tambahan informasi praktik keselamatan terbaik, baca Regulatory Compliance Homepage (Beranda Kepatuhan Aturan) di www.dell.com/regulatory\_compliance.

## Melepas Board USB/IEEE 1394

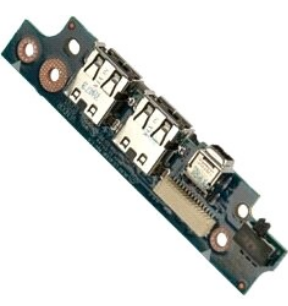

- Ikuti prosedur dalam <u>Sebelum Mengerjakan Bagian Dalam Komputer Anda</u>.
   Lepas <u>baterai</u> dari komputer.
   Lepas <u>hard drive</u> dari komputer.
   Lepas <u>drive</u> dari komputer.
   Lepas <u>drive</u> dari komputer.
   Lepas <u>drive</u> dari komputer.
   Lepas <u>drive</u> dari komputer.
   Lepas <u>drive</u> dari komputer.
   Lepas <u>keyboard</u> dari komputer.
   Lepas <u>rangkalan display</u> dari komputer.
   Lepas <u>sandaran telapak tangan</u> dari komputer.

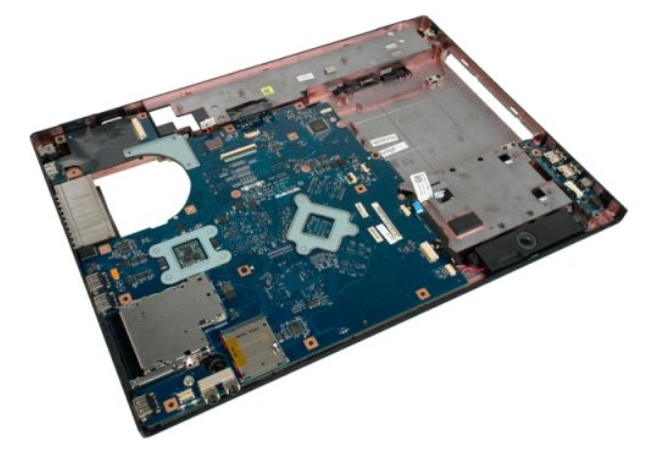

11. Lepas kabel data biard USB dari board USB.

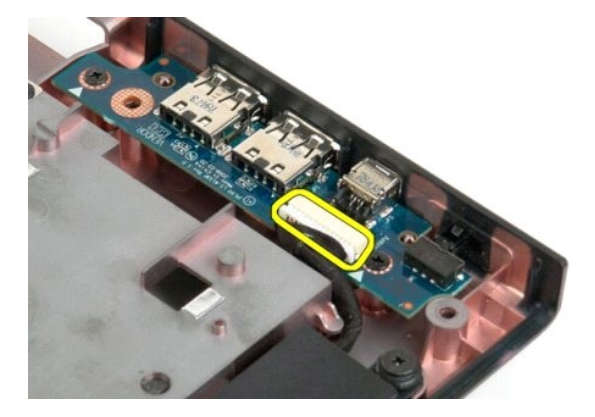

12. Lepas dua sekrup yang mengunci board USB ke sasis komputer.

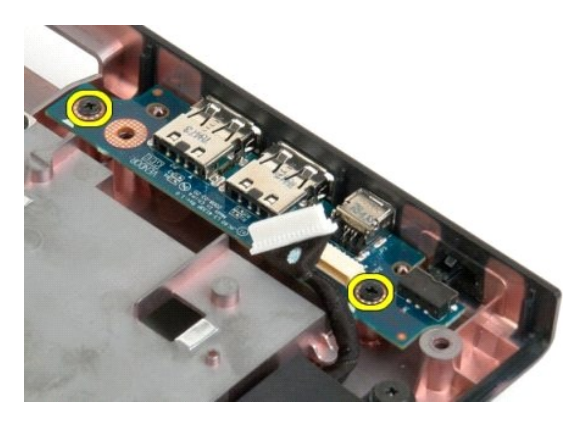

13. Angkat tepi dalam board USD dan lepas board dari komputer.

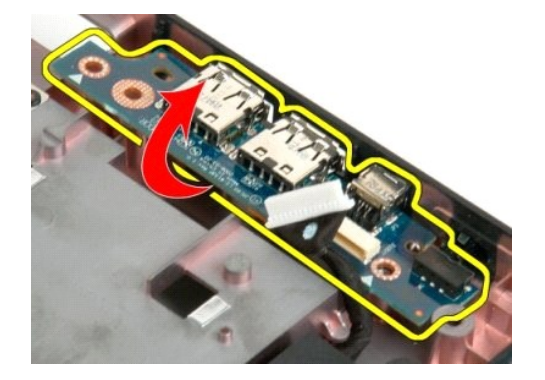

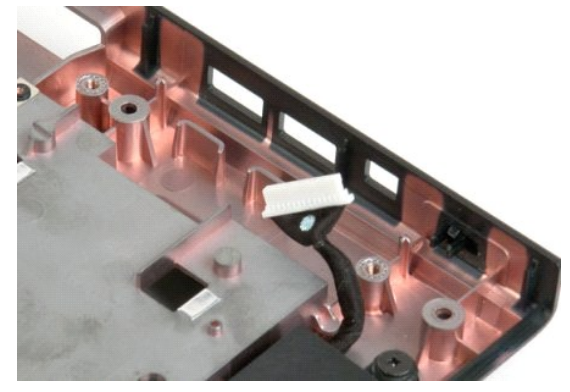

<u>Kembali ke Halaman Daftar Isi</u>

## Kartu Jaringan Kawasan Lokal Nirkabel (Wireless Local Area Network -WLAN)

Dell™ Vostro™ 1720 Manual Servis

PERINGATAN: Sebelum mengerjakan bagian dalam komputer Anda, bacalah informasi keselamatan yang disertakan pada komputer Anda. Untuk tambahan informasi praktik keselamatan terbaik, baca Regulatory Compliance Homepage (Beranda Kepatuhan Aturan) di www.dell.com/regulatory\_compliance.

## Melepas Kartu WLAN

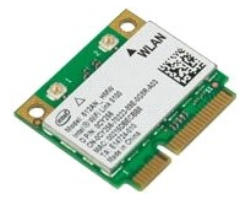

- Ikuti prosedur dalam <u>Sebelum Mengerjakan Bagian Dalam Komputer Anda</u>.
   Lepas <u>baterai</u> dari komputer.
   Lepas <u>panel akses</u> dari komputer.

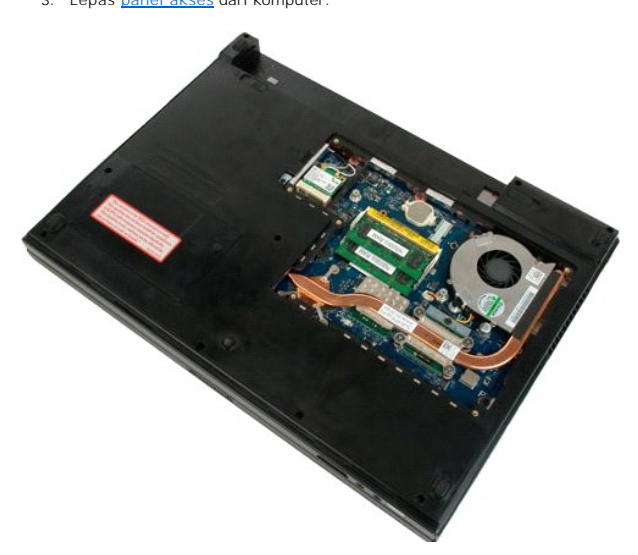

4. Lepas kabel antena dari kartu WLAN.

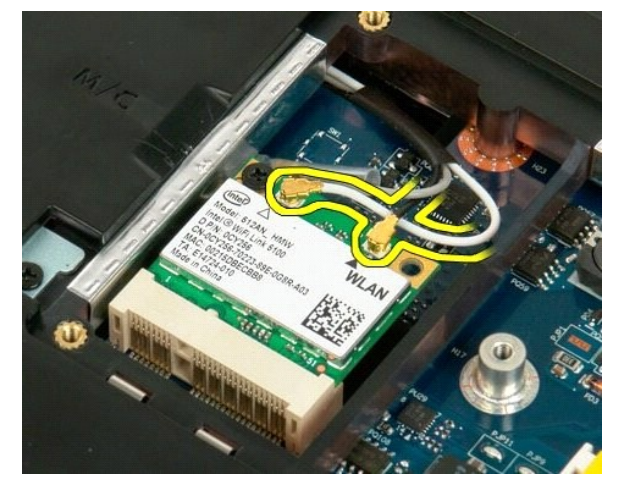

5. Lepas sekrup yang mengunci kartu WLAN ke komputer.

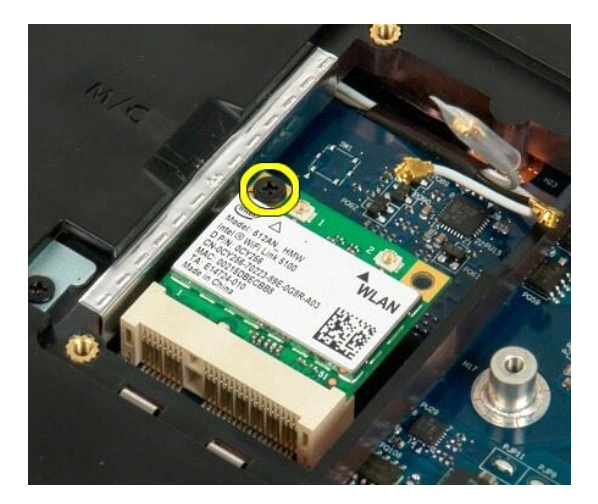

6. Lepas kartu WLAN dari komputer.

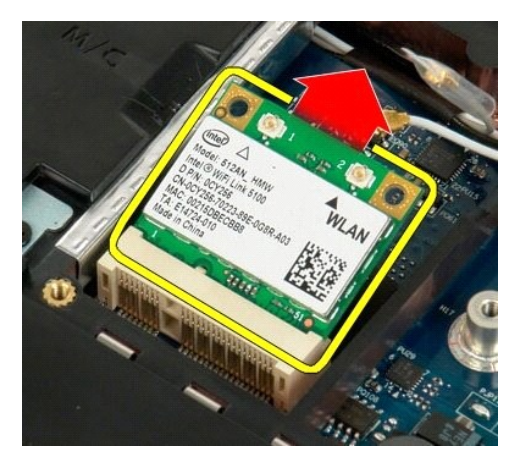

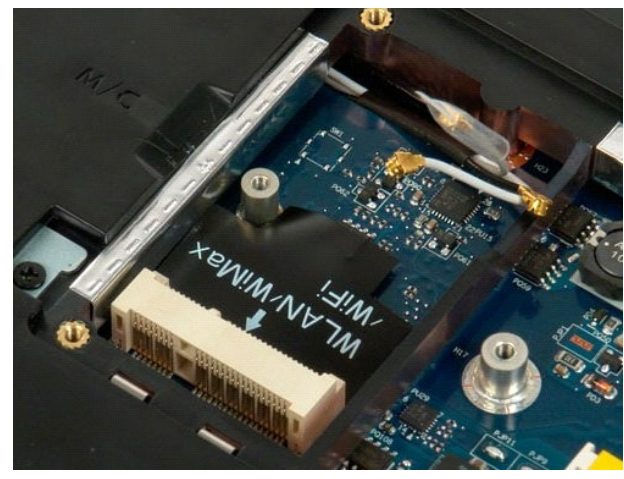

# Kartu Internal dengan Teknologi Nirkabel Bluetooth<sup>®</sup> Dell<sup>™</sup> Vostro<sup>™</sup> 1720 Manual Servis

PERINGATAN: Sebelum mengerjakan bagian dalam komputer Anda, bacalah informasi keselamatan yang disertakan pada komputer Anda. Untuk tambahan informasi praktik keselamatan terbaik, baca Regulatory Compliance Homepage (Beranda Kepatuhan Aturan) di www.dell.com/regulatory\_compliance.

## Melepas Kartu Internal dengan Teknologi Bluetooth

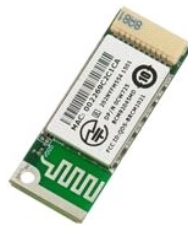

- Ikuti prosedur dalam <u>Sebelum Mengerjakan Bagian Dalam Komputer Anda</u>.
   Lepas <u>baterai</u> dari komputer.
   Lepas <u>hard drive</u> dari komputer.

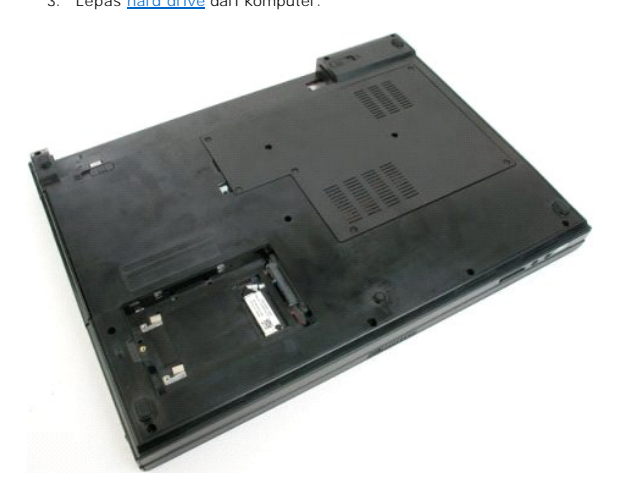

4. Lepas sekrup yang mengunci modul Bluetooth pada tempatnya.

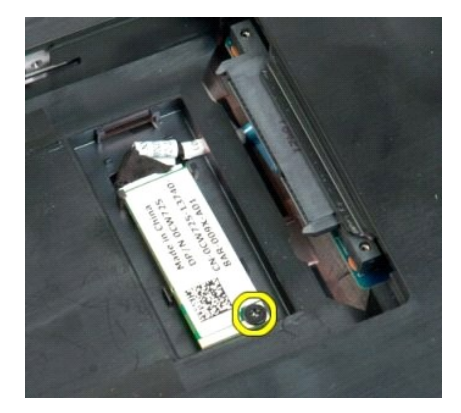

5. Angkat tepi modul Bluetooth yang paling dekat dengan bagian depan komputer.

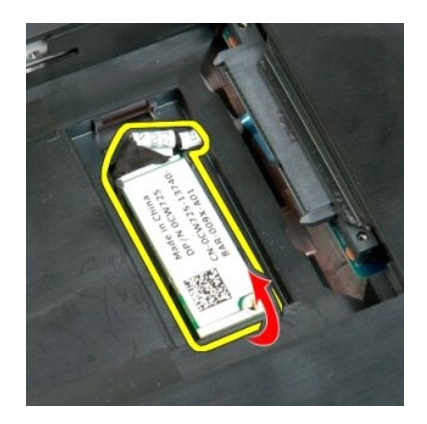

6. Lepas kabel data modul Bluetooth.

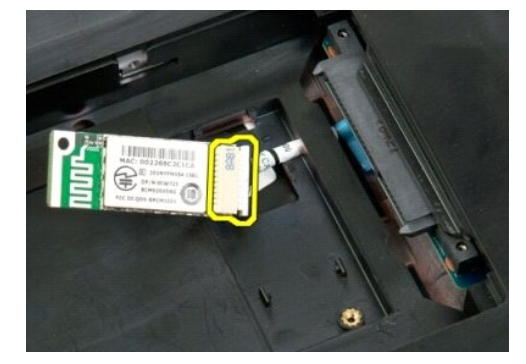

7. Lepas modul Bluetooth dari komputer.

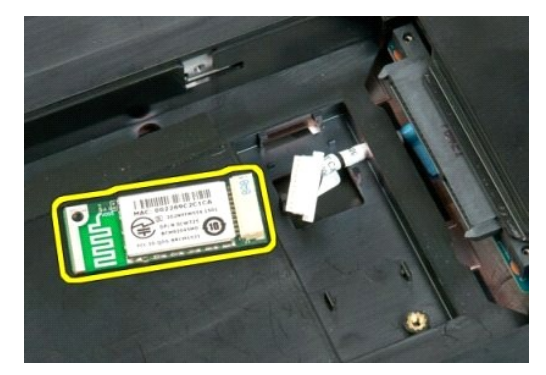

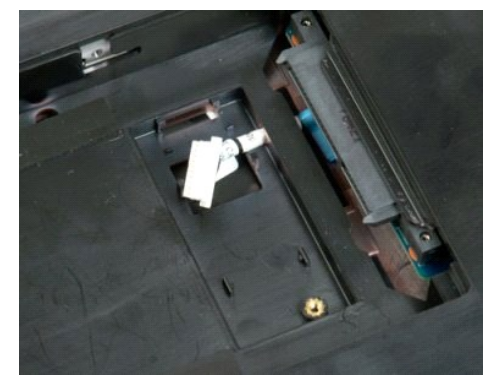

#### Mengerjakan Komputer Anda Dell<sup>™</sup> Vostro<sup>™</sup> 1720 Manual Servis

Sebelum Mengerjakan Bagian Dalam Komputer Anda

- Alat yang Direkomendasikan
- Mematikan Komputer Anda
- Setelah Mengerjakan Bagian Dalam Komputer Anda

## Sebelum Mengerjakan Bagian Dalam Komputer Anda

Gunakan panduan keselamatan berikut untuk membantu melindungi komputer Anda dari potensi kerusakan dan membantu memastikan keselamatan pribadi Anda. Kecuali dinyatakan sebaliknya, setiap prosedur yang ada dalam dokumen ini mengasumsikan bahwa syarat berikut terpenuhi:

- Anda telah melakukan langkah-langkah dalam Mengerjakan Komputer Anda Anda telah membaca informasi keselamatan yang disertakan pada komputer Anda.
- Komponen dapat diganti atau jika dibeli secara terpisah dipasang dengan melakukan prosedur penghapusan dengan urutan terbalik.
- PERINGATAN: Sebelum mengerjakan bagian dalam komputer Anda, bacalah informasi keselamatan yang disertakan pada komputer Anda. Untuk tambahan informasi praktik keselamatan terbaik, baca Regulatory Compliance Homepage (Beranda Kepatuhan Aturan) di www.dell.com/regulatory\_compliance.
- PERHATIAN: Hanya teknisi yang bersertifikat yang boleh melakukan perbaikan pada komputer Anda. Kerusakan karena melakukan perawatan yang tidak disahkan oleh Dell tidak tercakup dalam garansi Anda.
- A PERHATIAN: Untuk menghindari timbulnya elektrostatis, hubungkan diri Anda dengan tanah menggunakan gelang tali grounding atau secara berkala menyentuh permukaan logam yang tidak dicat, seperti konektor di bagian belakang komputer.
- PERHATIAN: Tangani komponen dan kartu dengan hati-hati. Jangan sentuh komponen atau kontak pada kartu. Pegang kartu pada bagian pinggir atau pada siku penggantung logamnya. Pegang komponen seperti prosesor pada bagian pinggirnya, bukan pada pinnya.
- PERHATIAN: Saat Anda mencabut suatu kabel, tarik pada konektornya atau pada tab penariknya, jangan pada kabelnya. Beberapa kabel memiliki konektor dengan tab pengunci; jika Anda memutuskan koneksi kabel jenis ini, tekan tab pengunci sebelum Anda mencabut kabel. Saat Anda memisahkan konektornya, jaga agar dilakukan dengan rata untuk menghindari bengkoknya pin konektor. Juga, sebelum menghubungkan suatu kabel, pastikan kedua konektornya pada arah yang benar dan sejajar.  $\Delta$

CATATAN: Warna komputer Anda dan beberapa komponen mungkin tampak berbeda dengan yang ditampilkan pada dokumen. IJ

Untuk mencegah kerusakan komputer Anda, lakukan langkah-langkah berikut sebelum Anda mulai mengerjakan bagian dalam komputer Anda.

- Pastikan bahwa permukaan kerja Anda rata dan bersih untuk mencegah penutup komputer tergores.
- Matikan komputer Anda (lihat M
- 3. Jika komputer terhubung dengan perangkat dok (sedang didok) seperti Media Base atau Baterry Slice opsional, lepaskan dari dok

#### PERHATIAN: Untuk melepaskan kabel jaringan, pertama-tama lepaskan kabel dari komputer Anda dan kemudian lepaskan kabel dari perangkat jaringan.

- 4.
- Cabut semua kabel jaringan dari komputer. Lepaskan komputer Anda dan semua perangkat yang melekat dari stop kontak listrik. Tutup display dan jungkir balikkan komputer pada permukaan yang rata.
- 6.

🛆 PERHATIAN: Untuk mencegah kerusakan board sistem, Anda harus melepas baterai utama sebelum Anda melakukan servis pada komputer.

- Lepas baterai utama (lihat Melepas Baterai) 7
- Balik komputer hingga bagian atas menghadap ke atas. 8 Buka display
- 10. Tekan tombol daya untuk menghubungkan board sistem dengan bumi.

A PERHATIAN: Untuk mencegah tersengat listrik, selalu lepaskan komputer Anda dari stop kontak listrik sebelum membuka display.

- PERHATIAN: Sebelum menyentuh apapun di dalam komputer Anda, hubungkan diri Anda dengan bumi (ground) dengan menyentuh permukaan logam yang tidak dicat, seperti logam di bagian belakang komputer. Pada saat Anda bekerja, secara berkala sentuhlah permukaan logam yang tidak dicat untuk menghilangkan listrik statis, yang dapat merusak komponen internal.  $\Delta$
- Lepaskan semua ExpressCard atau Smart Card yang terpasang dari slotnya Lepaskan semua Expression a disa Line
   Lepas hard drive (lihat <u>Melepas Hard Drive</u>)

#### Alat yang Direkomendasikan

Prosedur dalam dokumen ini mungkin memerlukan peralatan berikut:

- Obena pipih kecil
- Obeng Phillips #0 Obeng Phillips #1
- Pencungkil plastik kecil
- CD program update Flash BIOS

## Mematikan Komputer Anda

- A PERHATIAN: Untuk mencegah hilangnya data, simpan dan tutup semua berkas yang terbuka dan keluar dari semua program sebelum Anda mematikan komputer.
- Matikan sistem operasi:
   Pada Windows Vista:

Klik Mulai 🚳 , kemudian klik panah di pojok kanan bawah Mulai menu seperti ditunjukkan di bawah, dan kemudian klik Matikan.

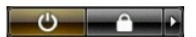

1 Pada Windows XP:

Klik Mulai→ Matikan Komputer Anda→ Matikan

Komputer akan mati setelah proses mematikan sistem operasi selesai.

Pastikan bahwa komputer dan semua perangkat yang melekat dimatikan. Jika komputer Anda dan perangkat yang melekat tidak mati secara otomatis saat Anda mematikan sistem operasi, tekan dan tahan tombol daya selama kira-kira 4 detik untuk mematikannya.

## Setelah Mengerjakan Bagian Dalam Komputer Anda

Setelah Anda menyelesaikan semua prosedur penggantian, pastikan Anda menghubungkan perangkat ekstrnal, kartu dan kabel sebelum menyalakan komputer Anda.

A PERHATIAN: Untuk mencegah kerusakan komputer, gunakan hanya baterai yang dirancang hanya untuk komputer Dell yang ini. Jangan gunakan baterai yang dirancang untuk komputer Dell yang lain.

- Hubungkan setiap perangkat eksternal, seperti replikator port, potongan baterai, atau media base, dan ganti kartu-kartu, seperti ExpressCard. Hubungkan kabel telepon atau jaringan ke komputer Anda. 1. 2.

🛆 PERHATIAN: Untuk menghubungkan kabel jaringan, pertama-tama pasang kabel ke perangkat jaringan dan kemudian pasang kabel ke komputer.

- 3.
- Ganti <u>baterai</u>. Hubungkan komputer Anda dan semua perangkat yang melekat ke stop kontak listrik. 4. 5. Nyalakan komputer Anda.